### Dell Vostro 1540/1550 Käyttöopas

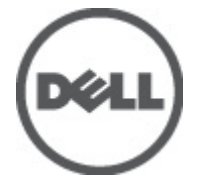

Säädösten mukainen malli P18F Säädösten mukainen tyyppi P18F001,P18F002

### Huomautukset, varoitukset ja vaarat

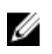

**HUOMAUTUS:** HUOMAUTUKSET sisältävät tärkeitä tietoja, joiden avulla voit käyttää tietokonetta tehokkaammin.

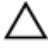

VAROITUS: VAROITUS varoittaa tilanteista, joissa laitteisto voi vahingoittua tai tietoja voidaan menettää, ellei ohjeita noudateta.

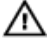

VAARA: VAARA kertoo tilanteista, joihin saattaa liittyä omaisuusvahinkojen, loukkaantumisen tai kuoleman vaara.

#### Tämän asiakirjan tiedot voivat muuttua ilman erillistä ilmoitusta. © 2011 Dell Inc. Kaikki oikeudet pidätetään.

Tämän tekstin kaikenlainen kopioiminen ilman Dell Inc:n kirjallista lupaa on jyrkästi kielletty.

Tekstissä käytetyt tavaramerkit: Dell<sup>™</sup>, DELL-logo, Dell Precision<sup>™</sup>, Precision ON<sup>™</sup>,ExpressCharge<sup>™</sup>, Latitude<sup>™</sup>, Latitude ON<sup>™</sup>, OptiPlex<sup>™</sup>, Vostro<sup>™</sup> ja Wi-Fi Catcher<sup>™</sup> ovat Dell Inc:n tavaramerkkejä. Intel<sup>®</sup>, Pentium<sup>®</sup>, Xeon<sup>®</sup>, Core<sup>™</sup>, Atom<sup>™</sup>, Centrino<sup>®</sup> ja Celeron<sup>®</sup> ovat Intel Corporationin rekisteröityjä tavaramerkkejä tai tavaramerkkejä Yhdysvalloissa ja muissa maissa. AMD<sup>®</sup> on rekisteröity tavaramerkki ja AMD Opteron<sup>™</sup>, AMD Phenom<sup>™</sup>, AMD Sempron<sup>™</sup>, AMD Athlon<sup>™</sup>, ATI Radeon<sup>™</sup> ja ATI FirePro<sup>™</sup> ovat Advanced Micro Devices, Inc:n tavaramerkkejä. Microsoft<sup>®</sup>, Windows<sup>®</sup>, MS-DOS<sup>®</sup>, Windows Vista<sup>®</sup>, Windows Vista -käynnistyspainike ja Office Outlook<sup>®</sup> ovat Microsoft Corporationin tavaramerkkejä tai rekisteröityjä tavaramerkkejä Yhdysvalloissa ja/tai muissa maissa. Blu-ray Disc<sup>™</sup> on Blu-ray Disc Associationin (BDA) omistama tavaramerkki, jota käytettään lisenssillä levyissä ja soittimissa. Bluetooth<sup>®</sup>sanamerkki on rekisteröity tavaramerkki, jonka omistaa Bluetooth<sup>®</sup> SIG, Inc ja jota Dell Inc käyttää lisenssillä. Wi-Fi<sup>®</sup> on Wireless Ethernet Compatibility Alliance, Inc:n rekisteröity tavaramerkki.

Muut tässä julkaisussa käytettävät tavaramerkit ja tuotenimet viittaavat merkkien ja nimien omistajiin tai tuotteisiin. Dell Inc. kieltää kaikki omistusoikeudet muihin kuin omiin tavara- ja tuotemerkkeihinsä.

2011 - 08

Rev. A00

### Sisällysluettelo

| Luku 1: Tietokoneen käsittely. 7   Ennen kuin avaat tietokoneen kannen. 7   Suositellut työkalut. 9   Tietokoneen sammuttaminen. 9   Tietokoneen käsittelemisen jälkeen. 9   Luku 2: Akun irrottaminen. 11   Akun asentaminen. 12   Luku 3: Secure Digital (SD) -kortin irrottaminen. 13   Secure Digital (SD) -kortin asentaminen. 14   Luku 4: Saranakannen irrottaminen. 15   Saranakannen asentaminen. 16   Luku 5: Näppäimistön irrottaminen. 17   Näppäimistön asentaminen. 18   Luku 6: Optisen aseman irrottaminen. 19   Optisen aseman asentaminen. 20   Luku 7: Muistimoduulin irrottaminen. 21   Muistimoduulin asentaminen. 22   Luku 8: Kämmentuen irrottaminen. 23   Kämmentuen asentaminen. 24 | Huomautukset, varoitukset ja vaarat              | 2  |
|----------------------------------------------------------------------------------------------------|--------------------------------------------------|----|
| Ennen kuin avaat tietokoneen kannen 7   Suositellut työkalut. 9   Tietokoneen sammuttaminen. 9   Tietokoneen käsittelemisen jälkeen. 9   Luku 2: Akun irrottaminen. 11   Akun asentaminen. 12   Luku 3: Secure Digital (SD) -kortin irrottaminen. 13   Secure Digital (SD) -kortin asentaminen. 14   Luku 4: Saranakannen irrottaminen. 15   Saranakannen asentaminen. 16   Luku 5: Näppäimistön irrottaminen. 17   Näppäimistön asentaminen. 18   Luku 6: Optisen aseman irrottaminen. 20   Luku 7: Muistimoduulin irrottaminen. 21   Muistimoduulin asentaminen. 22   Luku 8: Kämmentuen irrottaminen. 23   Kämmentuen asentaminen. 24                                                                      | Luku 1: Tietokoneen käsittely                    | 7  |
| Suositellut työkalut                                                                                                    | Ennen kuin avaat tietokoneen kannen              | 7  |
| Tietokoneen sammuttaminen                                                                                                    | Suositellut työkalut                             | 9  |
| Tietokoneen käsittelemisen jälkeen                                                                                                    | Tietokoneen sammuttaminen                        | 9  |
| Luku 2: Akun irrottaminen. 11   Akun asentaminen. 12   Luku 3: Secure Digital (SD) -kortin irrottaminen. 13   Secure Digital (SD) -kortin asentaminen. 14   Luku 4: Saranakannen irrottaminen. 15   Saranakannen asentaminen. 16   Luku 5: Näppäimistön irrottaminen. 17   Näppäimistön asentaminen. 18   Luku 6: Optisen aseman irrottaminen. 20   Luku 7: Muistimoduulin irrottaminen. 21   Muistimoduulin asentaminen. 22   Luku 8: Kämmentuen irrottaminen. 23   Kämmentuen asentaminen. 24                                                                                                    | Tietokoneen käsittelemisen jälkeen               | 9  |
| Akun asentaminen. 12   Luku 3: Secure Digital (SD) -kortin irrottaminen. 13   Secure Digital (SD) -kortin asentaminen. 14   Luku 4: Saranakannen irrottaminen. 15   Saranakannen asentaminen. 16   Luku 5: Näppäimistön irrottaminen. 17   Näppäimistön asentaminen. 18   Luku 6: Optisen aseman irrottaminen. 19   Optisen aseman asentaminen. 20   Luku 7: Muistimoduulin irrottaminen. 21   Muistimoduulin asentaminen. 22   Luku 8: Kämmentuen irrottaminen. 23   Kämmentuen asentaminen. 24                                                                                                    | Luku 2: Akun irrottaminen                        | 11 |
| Luku 3: Secure Digital (SD) -kortin irrottaminen. 13   Secure Digital (SD) -kortin asentaminen. 14   Luku 4: Saranakannen irrottaminen. 15   Saranakannen asentaminen. 16   Luku 5: Näppäimistön irrottaminen. 17   Näppäimistön asentaminen. 17   Näppäimistön asentaminen. 18   Luku 6: Optisen aseman irrottaminen. 19   Optisen aseman asentaminen. 20   Luku 7: Muistimoduulin irrottaminen. 21   Muistimoduulin asentaminen. 22   Luku 8: Kämmentuen irrottaminen. 23   Kämmentuen asentaminen. 24                                                                                                    | Akun asentaminen                                 | 12 |
| Secure Digital (SD) -kortin asentaminen 14   Luku 4: Saranakannen irrottaminen 15   Saranakannen asentaminen 16   Luku 5: Näppäimistön irrottaminen 17   Näppäimistön asentaminen 18   Luku 6: Optisen aseman irrottaminen 19   Optisen aseman asentaminen 20   Luku 7: Muistimoduulin irrottaminen 21   Muistimoduulin asentaminen 22   Luku 8: Kämmentuen irrottaminen 23   Kämmentuen asentaminen 24                                                                                                    | Luku 3: Secure Digital (SD) -kortin irrottaminen | 13 |
| Luku 4: Saranakannen irrottaminen. 15   Saranakannen asentaminen. 16   Luku 5: Näppäimistön irrottaminen. 17   Näppäimistön asentaminen. 17   Näppäimistön asentaminen. 18   Luku 6: Optisen aseman irrottaminen. 19   Optisen aseman asentaminen. 20   Luku 7: Muistimoduulin irrottaminen. 21   Muistimoduulin asentaminen. 22   Luku 8: Kämmentuen irrottaminen. 23   Kämmentuen asentaminen. 24                                                                                                    | Secure Digital (SD) -kortin asentaminen          | 14 |
| Saranakannen asentaminen                                                                                                    | Luku 4: Saranakannen irrottaminen                | 15 |
| Luku 5: Näppäimistön irrottaminen. 17   Näppäimistön asentaminen. 18   Luku 6: Optisen aseman irrottaminen. 19   Optisen aseman asentaminen. 20   Luku 7: Muistimoduulin irrottaminen. 21   Muistimoduulin asentaminen. 22   Luku 8: Kämmentuen irrottaminen. 23   Kämmentuen asentaminen. 24                                                                                                    | Saranakannen asentaminen                         | 16 |
| Näppäimistön asentaminen. 18   Luku 6: Optisen aseman irrottaminen. 19   Optisen aseman asentaminen. 20   Luku 7: Muistimoduulin irrottaminen. 21   Muistimoduulin asentaminen. 22   Luku 8: Kämmentuen irrottaminen. 23   Kämmentuen asentaminen. 24                                                                                                    | Luku 5: Näppäimistön irrottaminen                | 17 |
| Luku 6: Optisen aseman irrottaminen                                                                                                    | Näppäimistön asentaminen                         | 18 |
| Optisen aseman asentaminen                                                                                                    | Luku 6: Optisen aseman irrottaminen              |    |
| Luku 7: Muistimoduulin irrottaminen                                                                                                    | Optisen aseman asentaminen                       | 20 |
| Muistimoduulin asentaminen                                                                                                    | Luku 7: Muistimoduulin irrottaminen              | 21 |
| Luku 8: Kämmentuen irrottaminen23<br>Kämmentuen asentaminen                                                                                                    | Muistimoduulin asentaminen                       | 22 |
| Kämmentuen asentaminen                                                                                                    | Luku 8. Kämmentuen irrottaminen                  | 23 |
|                                                                                                    | Kämmentuen asentaminen                           |    |

| Luku 9: Virtapainikekortin irrottaminen                     | 27 |
|-------------------------------------------------------------|----|
| virtapainikekortin asentaminen                              | 28 |
| Luku 10: Kiintolevyn irrottaminen                           | 29 |
| Kiintolevyn asentaminen                                     | 30 |
| Luku 11: WLAN-kortin irrottaminen                           | 31 |
| WLAN-kortin asentaminen                                     | 32 |
| Luku 12: Nappipariston irrottaminen                         | 33 |
| Nappipariston asentaminen                                   | 34 |
| Luku 13: USB-kortin irrottaminen                            | 35 |
| USB-kortin asentaminen                                      | 36 |
| Luku 14: Mikrofonin irrottaminen                            | 37 |
| Mikrofonin asentaminen                                      | 38 |
| Luku 15: CPU:n tuuletinkokoonpanon ja jäähdytyselementin    |    |
| irrottaminen                                                | 39 |
| CPU:n tuuletinkokoonpanon ja jäähdytyselementin asentaminen | 40 |
| Luku 16: Suorittimen irrottaminen                           | 43 |
| Suorittimen asentaminen                                     | 44 |
| Luku 17: Emolevyn irrottaminen                              | 45 |
| Emolevyn asentaminen                                        | 46 |
| Luku 18: Kaiuttimien irrottaminen                           | 49 |
| Kaiuttimien asentaminen                                     | 51 |
| Luku 19: Näytön irrottaminen                                | 53 |
| Näytön asentaminen                                          |    |

| Luku 20: DC-in-portin ja kiinnikkeen irrottaminen | 57 |
|---------------------------------------------------|----|
| DC-in-portin ja kiinnikkeen asentaminen           | 59 |
| Luku 21: Näytön kehyksen irrottaminen             | 61 |
| Näytön kehyksen asentaminen                       | 62 |
| Luku 22: Kameran irrottaminen                     | 63 |
| Kameran asentaminen                               | 64 |
| Luku 23: Näyttöpaneelin irrottaminen              | 65 |
| Näyttöpaneelin asentaminen                        | 67 |
| Luku 24: LVDS-kaapelin irrottaminen               | 69 |
| LVDS-kaapelin asentaminen                         | 70 |
| Luku 25: Järjestelmän asennusohjelman avaaminen   | 73 |
| Järjestelmän asennusohjelman yleiskatsaus         | 73 |
| Järjestelmän asennusnäytöt                        | 74 |
| Järjestelmän asennusohjelman asetukset            | 75 |
| Luku 26: Diagnostiikan äänimerkit                 | 79 |
| Akun tilavalot                                    | 80 |
| Laitteen tilavalot                                | 80 |
| Luku 27: Tekniset tiedot                          | 81 |
| Luku 28: Dellin yhteystiedot                      | 89 |

### Tietokoneen käsittely

#### Ennen kuin avaat tietokoneen kannen

Noudata seuraavia turvaohjeita suojataksesi tietokoneen mahdollisilta vaurioilta ja taataksesi turvallisuutesi. Ellei toisin ilmoiteta, kussakin tämän asiakirjan menetelmässä oletetaan seuraavien pitävän paikkansa:

- Olet suorittanut kohdan Ennen kuin avaat tietokoneen kannen työvaiheet. •
- Olet perehtynyt tietokoneen mukana toimitettuihin turvaohjeisiin. •
- Osa voidaan vaihtaa tai ios se on hankittu erikseen asentaa suorittamalla • irrotusmenettely päinvastaisessa järjestyksessä.

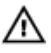

VAARA: Ennen kuin avaat tietokoneen kannen, lue tietokoneen mukana tulleet turvallisuustiedot. Lisätietoja parhaista turvallisuuskäytönnistä on Regulatory Compliancen aloitussivulla osoitteessa www.dell.com/regulatory\_compliance.

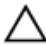

∧ VAROITUS: Monet korjaustoimista saa tehdä vain valtuutettu huoltohenkilö. Voit tehdä vain vianmääritystä ja sellaisia yksinkertaisia korjaustoimia, joihin sinulla tuoteoppaiden mukaan on lupa tai joihin saat opastusta verkon tai puhelimen välityksellä huollosta ja tekniseltä tuelta. Takuu ei kata sellaisten huoltotoimien aiheuttamia vahinkoja joihin Dell ei ole antanut lupaa. Lue tuotteen mukana toimitetut turvallisuusohjeet ja noudata niitä.

VAROITUS: Maadoita itsesi käyttämällä maadoitusrannehihnaa tai koskettamalla säännöllisesti tietokoneen takaosassa olevaa maalaamatonta metallipintaa, esimerkiksi tietokoneen takana olevaa liitintä, jotta staattisen sähköpurkauksia ei pääse syntymään.

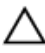

∧ VAROITUS: Käsittele osia ja kortteja varoen. Älä kosketa kortin osia tai kontakteja. Pitele korttia sen reunoista tai metallisista kiinnikkeistä. Pitele osaa, kuten suoritinta, sen reunoista, ei sen nastoista.

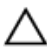

🔨 VAROITUS: Kun irrotat johdon, vedä liittimestä tai vetokielekkeestä, ei johdosta itsestään. Joidenkin johtojen liittimissä on lukituskieleke; jos irrotat tällaista johtoa, paina lukituskielekettä ennen johdon irrottamista. Kun vedät liittimet erilleen, pidä ne oikeassa asennossa, jotta tapit eivät vioitu. Lisäksi, ennen kuin kiinnität johdon, tarkista että molemmat liitännät ovat oikeassa asennossa suhteessa toisiinsa.

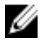

HUOMAUTUS: Tietokoneen ja tiettyjen osien väri saattaa poiketa tässä asiakirjassa esitetystä.

Voit välttää tietokoneen vahingoittumisen, kun suoritat seuraavat toimet ennen kuin avaat tietokoneen kannen.

- 1. Varmista, että työtaso on tasainen ja puhdas, jotta tietokoneen kuori ei naarmuunnu.
- 2. Sammuta tietokone (katso kohtaa *Tietokoneen sammuttaminen*).
- 3. Jos tietokone on kytketty telakkaan (telakoitu), kuten valinnaiseen liitäntäalustaan tai levyakkuun, irrota se.

#### 🔨 VAROITUS: Irrota verkkokaapeli irrottamalla ensin kaapeli tietokoneesta ja irrota sitten kaapeli verkkolaitteesta.

- 4. Irrota kaikki verkkokaapelit tietokoneesta.
- 5. Irrota tietokone ja kaikki kiinnitetyt laitteet sähköpistorasiasta.
- 6. Sulje näyttö ja käännä tietokone ylösalaisin tasaisella työpinnalla.

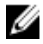

HUOMAUTUS: Vältä emolevyn vaurioituminen irrottamalla pääakku ennen tietokoneen huoltamista.

- 7. Irrota pääakku.
- 8. Käännä tietokone oikein päin.
- 9. Avaa näyttö.
- 10. Maadoita emolevy painamalla virtapainiketta.

VAROITUS: Estä sähköiskut irrottamalla tietokone aina virtalähteestä ennen näytön avaamista.

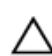

VAROITUS: Ennen kuin kosketat mitään osaa tietokoneen sisällä, maadoita itsesi koskettamalla maalaamatonta metallipintaa, kuten tietokoneen takana olevaa metallia. Kun työskentelet,kosketa maalaamatonta metallipintaa säännöllisesti, jotta staattinen sähkö pääsee purkautumaan vioittamatta sisäkomponentteja.

11. Irrota kaikki asennetut ExpressCard-kortit ja älykortit paikoistaan.

### Suositellut työkalut

Tämän asiakirjan menetelmät voivat vaatia seuraavia työkaluja:

- pieni tasapäinen ruuvitaltta
- #0 ristipäinen ruuvitaltta
- #1 ristipäinen ruuvitaltta
- Pieni muovipuikko
- Flash BIOS -päivitysohjelman CD-levy

#### Tietokoneen sammuttaminen

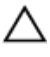

VAROITUS: Vältä tietojen menetys tallentamalla ja sulkemalla kaikki avoimet tiedostot ja sulkemalla kaikki avoimet ohjelmat, ennen kuin sammutat tietokoneen.

- 1. Käyttöjärjestelmän sammuttaminen:
  - Windows Vista:

Valitse **Käynnistä <sup>69</sup>**, valitse **Käynnistä-**valikon oikeassa alareunassa oleva kuvan mukainen nuoli ja valitse **Sammuta.** 

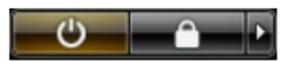

• Windows XP:

Valitse **Käynnistä → Tietokoneen sammuttaminen → Sammuta** . Tietokone sammuu käyttöjärjestelmän sammumisprosessin päätyttyä.

 Tarkista, että tietokone ja kaikki siihen kytketyt laitteet on sammutettu. Jos tietokone ja siihen kytketyt laitteet eivät sammuneet automaattisesti käyttöjärjestelmän sammuessa, sammuta ne painamalla virtapainiketta noin 4 sekuntia.

#### Tietokoneen käsittelemisen jälkeen

Kun olet asentanut osat paikoilleen, muista kiinnittää ulkoiset laitteet, kortit ja kaapelit, ennen kuin kytket tietokoneeseen virran.

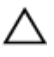

VAROITUS: Jotta tietokone ei vioitu, käytä ainoastaan tälle Dell-tietokoneelle suunniteltua akkua. Älä käytä muille Dell-tietokoneille suunniteltuja akkuja.

- **1.** Kiinnitä ulkoiset laitteet, kuten portintoistin, levyakku ja liitäntäalusta, ja kiinnitä kaikki kortit, kuten ExpressCard.
- 2. Kiinnitä tietokoneeseen puhelin- tai verkkojohto.

### VAROITUS: Kun kytket verkkojohdon, kytke se ensin verkkolaitteeseen ja sitten tietokoneeseen.

- 3. Asenna akku.
- **4.** Kiinnitä tietokone ja kaikki kiinnitetyt laitteet sähköpistorasiaan.
- 5. Käynnistä tietokone.

### Akun irrottaminen

- 1. Noudata Ennen kuin avaat tietokoneen kannen -kohdan ohjeita.
- 2. Avaa vapautussalvat vapauttaaksesi akun.

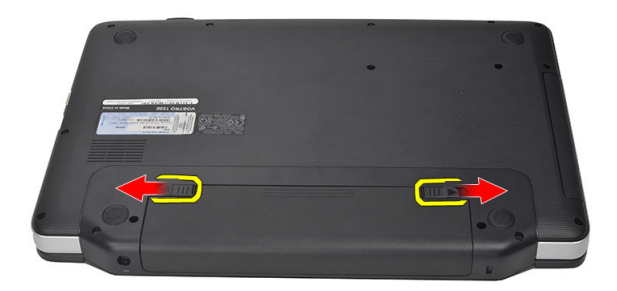

3. Vedä akku ulos ja irrota se tietokoneesta.

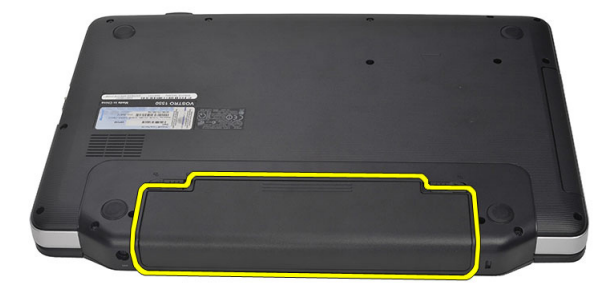

#### Akun asentaminen

- 1. Työnnä akku paikkaansa siten, että se napsahtaa paikoilleen.
- 2. Noudata *Tietokoneen sisällä työskentelyn jälkeen* -kohdan ohjeita.

# Secure Digital (SD) -kortin irrottaminen

- 1. Noudata Ennen kuin avaat tietokoneen kannen -kohdan ohjeita.
- 2. Vapauta SD-muistikortti tietokoneesta painamalla sitä.

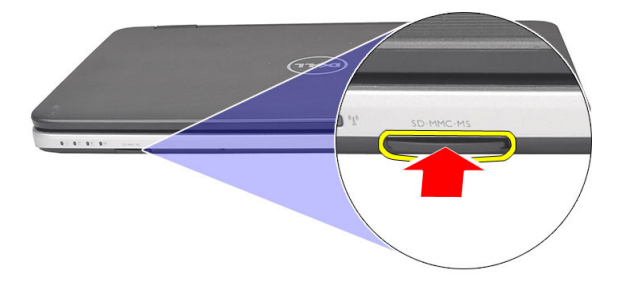

3. Vedä muistikortti ulos tietokoneesta.

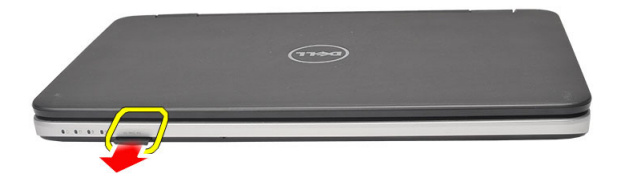

### Secure Digital (SD) -kortin asentaminen

- 1. Työnnä muistikortti paikoilleen siten, että kuulet napsahduksen.
- 2. Noudata *Tietokoneen sisällä työskentelyn jälkeen* -kohdan ohjeita.

### Saranakannen irrottaminen

- 1. Noudata Ennen kuin avaat tietokoneen kannen -kohdan ohjeita.
- 2. Irrota akku.
- 3. Irrota saranan kannen kiinnittävät ruuvit.

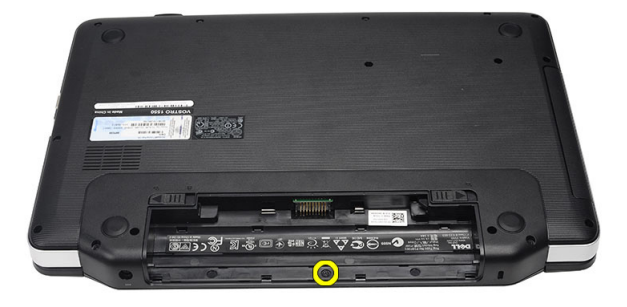

4. Käännä tietokone ympäri ja irrota saranakansi.

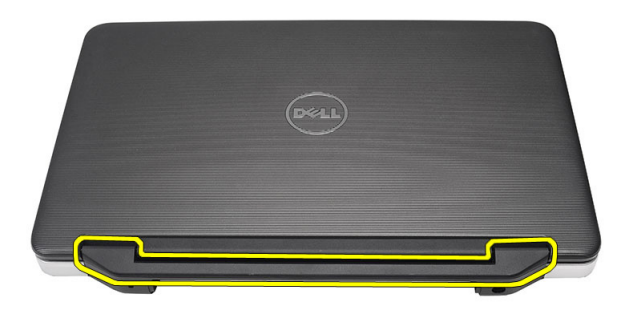

Δ

#### Saranakannen asentaminen

- 1. Asenna saranakansi ja kiinnitä sen liitin tietokoneeseen sitä painamalla.
- 2. Käännä tietokone ympäri ja asenna ruuvit, joilla saranakansi kiinnittyy.
- 3. Asenna akku.
- 4. Noudata Tietokoneen sisällä työskentelyn jälkeen -kohdan ohjeita.

### Näppäimistön irrottaminen

- 1. Noudata Ennen kuin avaat tietokoneen kannen -kohdan ohjeita.
- 2. Irrota akku.
- 3. Vapauta neljä kiinnitettä, joilla näppäimistö on kiinnitetty tietokoneeseen.

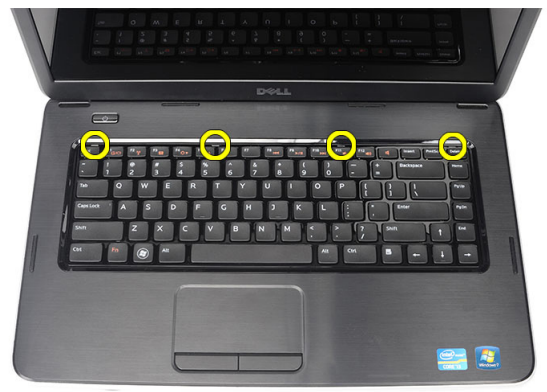

4. Käännä näppäimistö ympäri ja aseta se kämmentuelle.

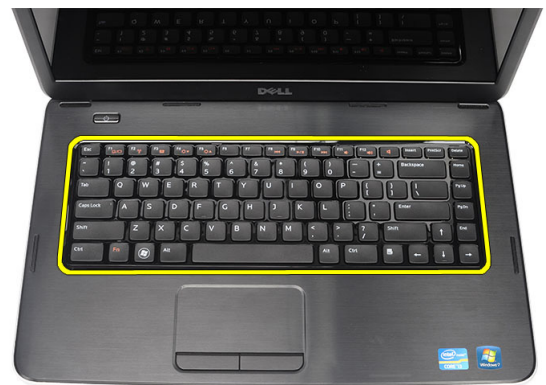

5. Irrota näppäimistön kaapeli emolevystä.

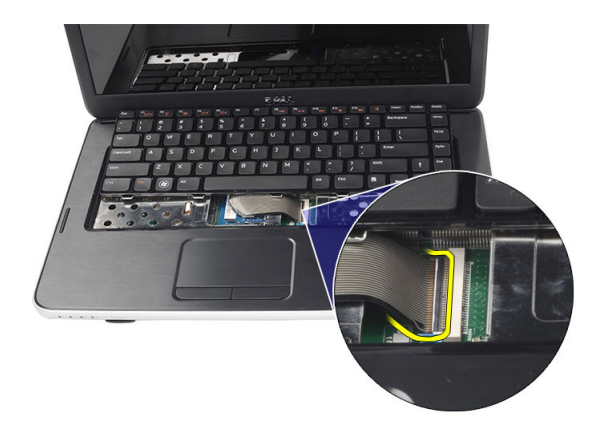

6. Irrota näppäimistö tietokoneesta

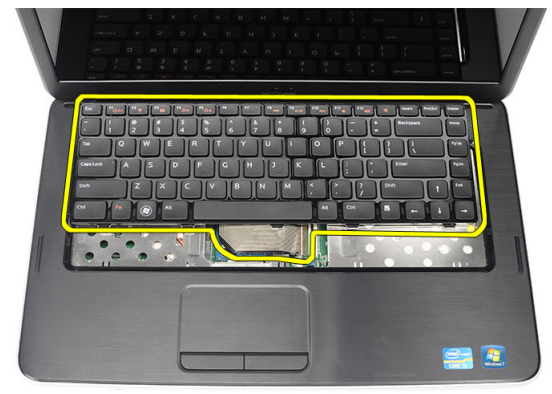

#### Näppäimistön asentaminen

- 1. Kiinnitä näppäimistön kaapeli emolevyyn.
- 2. Aseta näppäimistö tilaansa 30 asteen kulmassa.
- 3. Kiinnitä yläkiinnikkeet painamalla näppäimistöä.
- 4. Asenna akku.
- 5. Noudata *Tietokoneen sisällä työskentelyn jälkeen* -kohdan ohjeita.

### Optisen aseman irrottaminen

- 1. Noudata Ennen kuin avaat tietokoneen kannen -kohdan ohjeita.
- 2. Irrota akku.
- 3. Irrota näppäimistö.
- 4. Irrota optisen aseman kiinnittävä ruuvi.

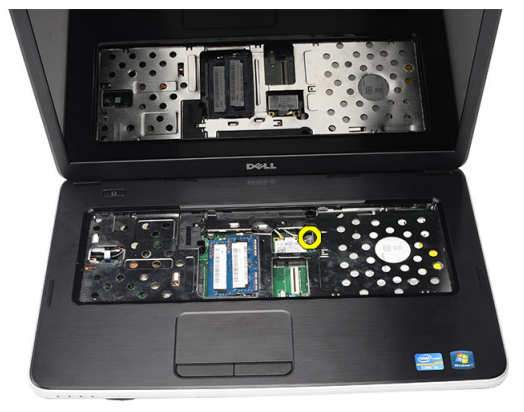

5. Kankea optinen asema varoen ulos tietokoneesta ruuviavaimella.

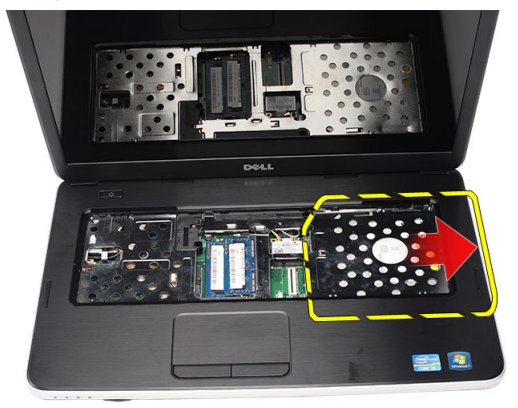

#### Optisen aseman asentaminen

- 1. Työnnä optinen asema kotelon vasemmalla puolella olevaan asemapaikkaan.
- 2. Kiristä ruuvi, jolla optinen asema kiinnittyy tietokoneeseen.
- 3. Asenna näppäimistö.
- 4. Asenna akku.
- 5. Noudata Tietokoneen sisällä työskentelyn jälkeen -kohdan ohjeita.

### Muistimoduulin irrottaminen

- 1. Noudata Ennen kuin avaat tietokoneen kannen -kohdan ohjeita.
- 2. Irrota akku.
- 3. Irrota näppäimistö.
- 4. Kankea muistimoduulin kiinnittimet auki siten, että se ponnahtaa ylös.

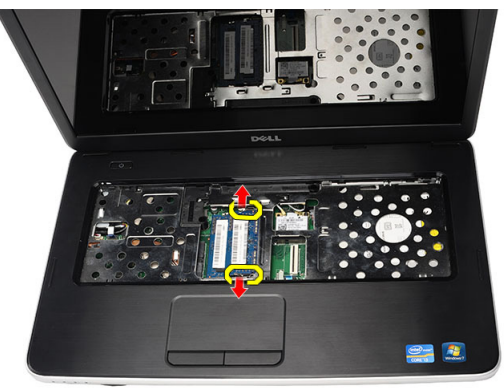

5. Irrota muistimoduuli tietokoneesta.

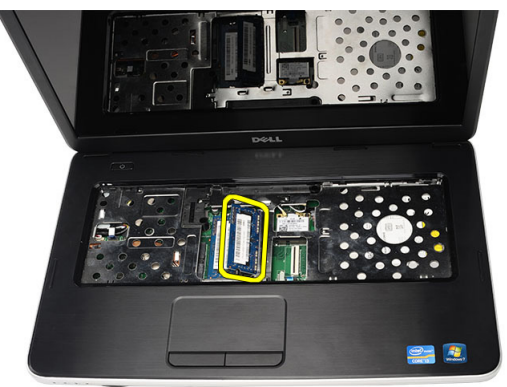

#### Muistimoduulin asentaminen

- 1. Aseta muistimoduuli muistikantaan.
- **2.** Paina muistimoduulia alaspäin, kunnes kiinnityssalvat kiinnittävät sen paikoilleen.
- 3. Asenna näppäimistö.
- 4. Asenna akku.
- 5. Noudata *Tietokoneen sisällä työskentelyn jälkeen* -kohdan ohjeita.

### Kämmentuen irrottaminen

- 1. Noudata Ennen kuin avaat tietokoneen kannen -kohdan ohjeita.
- 2. Irrota akku.
- 3. Irrota näppäimistö.
- 4. Irrota ruuvit, joilla tietokoneen alaosa on kiinnitetty.

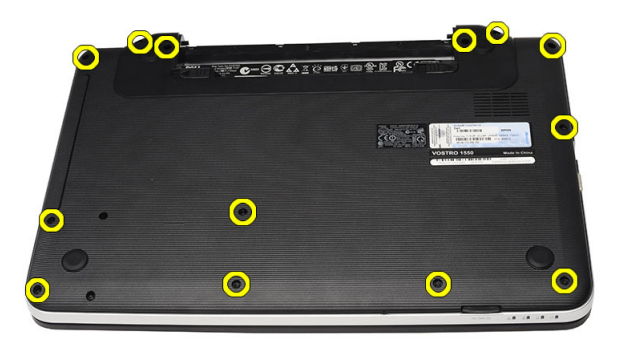

5. Käännä tietokone ympäri ja irrota virtapainikekortin kaapeli (1) ja kosketuslevyn kaapeli (2).

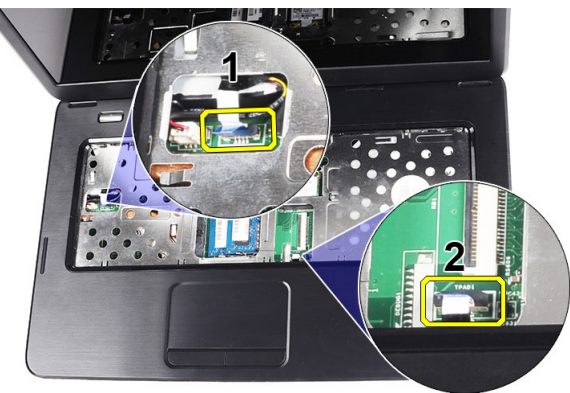

6. Irrota ruuvit, joilla kämmentuki kiinnittyy tietokoneeseen.

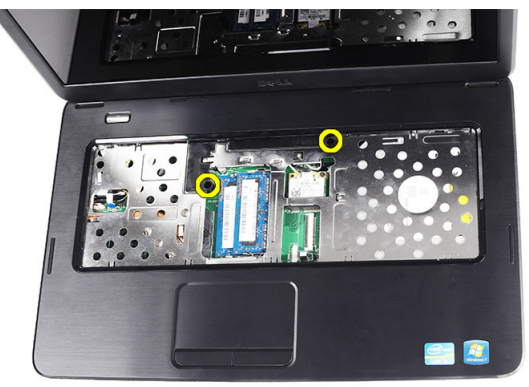

 Kankea kämmentuki ylös muovipuikolla ja vapauta kaikki kiinnikkeet sen alareunasta ja vasemmasta ja oikeasta reunasta. Kun kaikki kiinnikkeet on irrotettu, nosta kämmentuki ulos tietokoneesta.

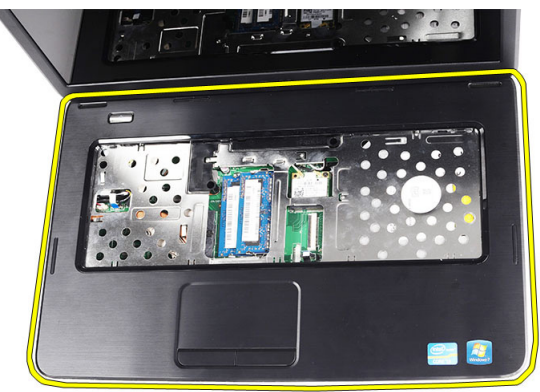

#### Kämmentuen asentaminen

- 1. Aseta kämmentuki 30 asteen kulmassa näyttöön nähden.
- 2. Kohdista ja säädä kämmentuki paikoilleen ennen sen painamista alas siten, että kaikki kiinnikkeet kiinnittyvät.
- 3. Kytke virtapainikekortin kaapeli ja kosketuslevyn kaapeli kiikkikkeisiinsä.
- 4. Asenna ruuvit, joilla kämmentuki kiinnittyy tietokoneeseen.
- **5.** Käännä tietokone ympäri ja asenna ruuvit, joilla tietokoneen alaosa kiinnittyy.

- 6. Asenna *näppäimistö*.
- 7. Asenna akku.
- 8. Noudata *Tietokoneen sisällä työskentelyn jälkeen* -kohdan ohjeita.

### Virtapainikekortin irrottaminen

- 1. Noudata Ennen kuin avaat tietokoneen kannen -kohdan ohjeita.
- 2. Irrota akku.
- 3. Irrota näppäimistö.
- 4. Irrota kämmentuki.
- **5.** Irrota virtapainikekortin kaapeli liimasta, jolla se on kiinnitetty kämmentukeen.

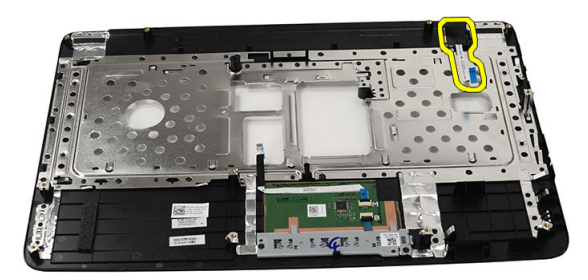

**6.** Käännä kämmentuki ympäri ja irrota ruuvi, jolla virtapainikelevy on kiinnitetty kämmentukeen.

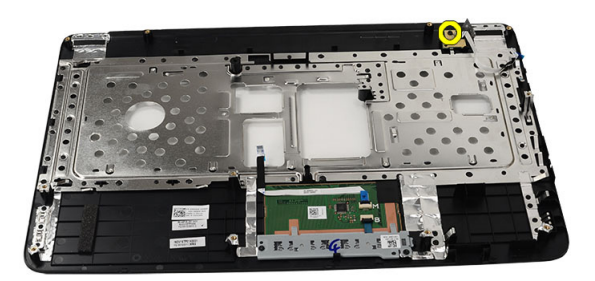

7. Nosta virtapainikekortti ylös ja irrota virtapainikekortin kaapeli aukon läpi.

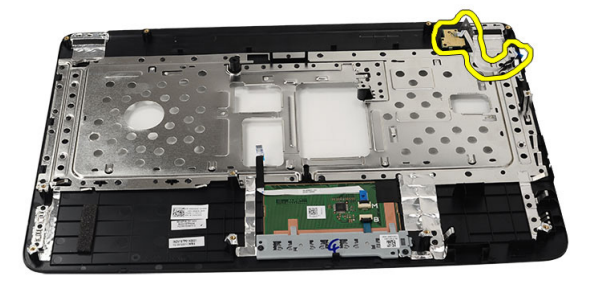

#### Virtapainikekortin asentaminen

- 1. Työnnä virtapainikekortin kaapeli aukon läpi.
- 2. Kiinnitä virtapainikekortti paikoilleen.
- 3. Asenna ruuvi, jolla virtapainikekortti kiinnittyy.
- **4.** Käännä tietokone ympräri ja kiinnitä virtapainikekortin kaapeli kämmentukeen.
- 5. Asenna kämmentuki.
- 6. Asenna näppäimistö.
- 7. Asenna akku.
- 8. Noudata *Tietokoneen sisällä työskentelyn jälkeen* -kohdan ohjeita.

### Kiintolevyn irrottaminen

- 1. Noudata Ennen kuin avaat tietokoneen kannen -kohdan ohjeita.
- 2. Irrota akku.
- 3. Irrota näppäimistö.
- 4. Irrota kämmentuki.
- 5. Vedä ja nosta kiintolevy ulos tietokoneesta.

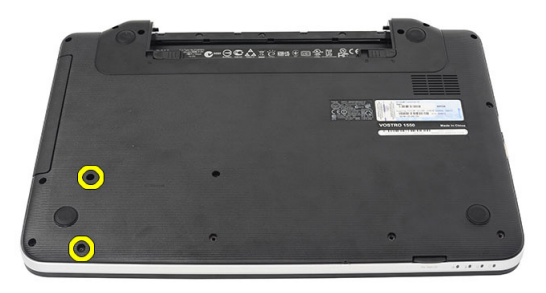

**6.** Irrota ruuvit, joilla kiintolevyn kehikko on kiinnitetty kiintolevyyn, ja irrota se kiintolevystä.

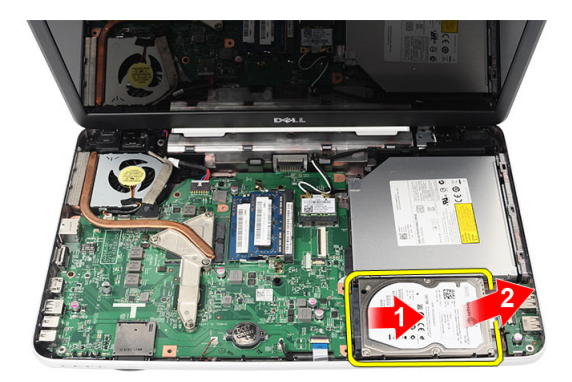

#### Kiintolevyn asentaminen

- 1. Asenna kiintolevyn kiinnike kiintolevyyn.
- 2. Kiristä ruuvit, jotka kiinnittävät kiintolevyn kiinnikkeen.
- **3.** Aseta kiintolevy paikoilleen ja työnnä sitä SATA-liitäntää kohden siten, että se kiinnittyy emolevyyn.
- 4. Asenna kämmentuki.
- 5. Asenna näppäimistö.
- 6. Asenna akku.
- 7. Noudata *Tietokoneen sisällä työskentelyn jälkeen* -kohdan ohjeita.

### WLAN-kortin irrottaminen

- 1. Noudata Ennen kuin avaat tietokoneen kannen -kohdan ohjeita.
- 2. Irrota akku.
- 3. Irrota näppäimistö.
- 4. Irrota kämmentuki.
- 5. Irrota WLAN-korttiin kytketyt antennit.

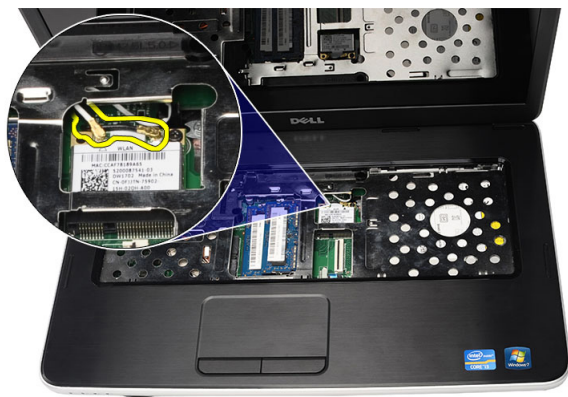

6. Avaa salpa ja vapauta WLAN-kortti paikastaan.

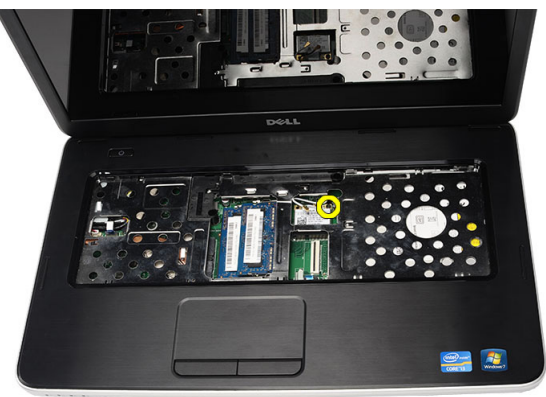

7. Irrota WLAN-kortti tietokoneesta.

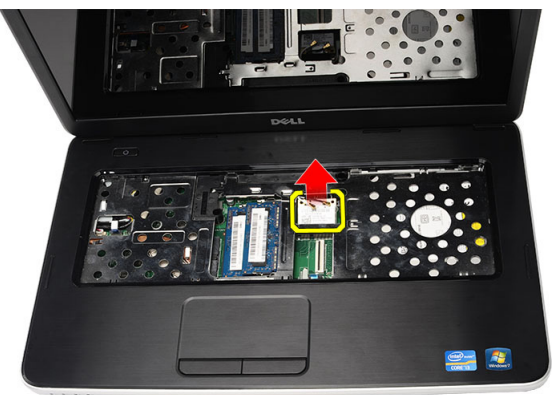

#### WLAN-kortin asentaminen

- 1. Työnnä WLAN-kortti paikalleen.
- 2. Kiinnitä WLAN-kortti paikoilleen salvalla.
- 3. Kytke antennit WLAN-kortin värikoodin mukaisesti.
- 4. Asenna kämmentuki.
- 5. Asenna näppäimistö.
- 6. Asenna akku.
- 7. Noudata Tietokoneen sisällä työskentelyn jälkeen -kohdan ohjeita.

### Nappipariston irrottaminen

- 1. Noudata Ennen kuin avaat tietokoneen kannen -kohdan ohjeita.
- 2. Irrota akku.
- 3. Irrota näppäimistö.
- 4. Irrota kämmentuki.
- 5. Irrota nappipariston kaapeli emolevystä.

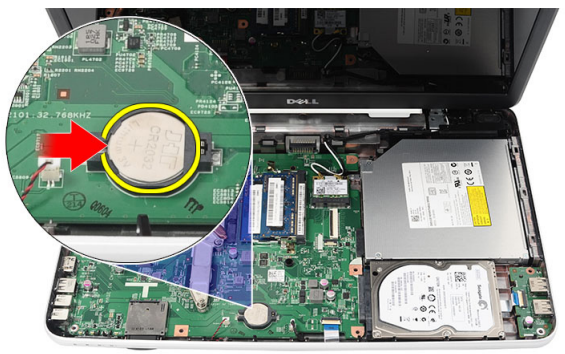

6. Irrota nappiparisto tietokoneesta

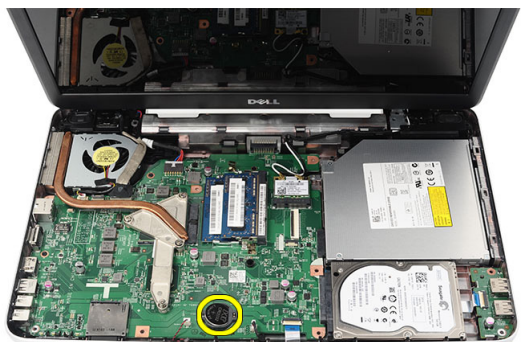

#### Nappipariston asentaminen

- 1. Asenna nappiparisto nappipariston paikkaan.
- 2. Liitä nappipariston johto emolevyyn.
- 3. Asenna kämmentuki.
- 4. Asenna näppäimistö.
- 5. Asenna akku.
- 6. Noudata Tietokoneen sisällä työskentelyn jälkeen -kohdan ohjeita.

### USB-kortin irrottaminen

- 1. Noudata Ennen kuin avaat tietokoneen kannen -kohdan ohjeita.
- 2. Irrota akku.
- 3. Irrota näppäimistö.
- 4. Irrota optinen asema.
- 5. Irrota kämmentuki.
- 6. Irrota USB-kortin johto emolevystä.

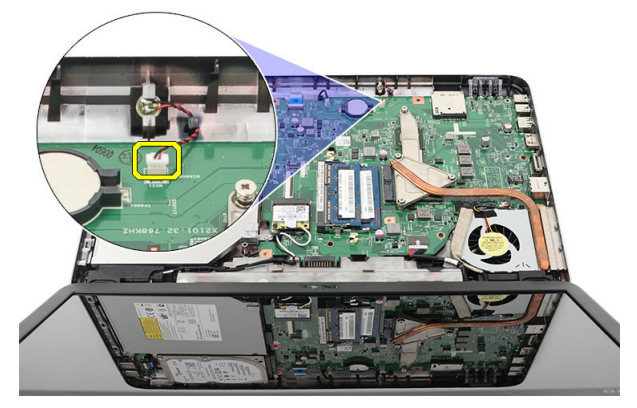

7. Irrota USB-kortin kiinnitysruuvi.

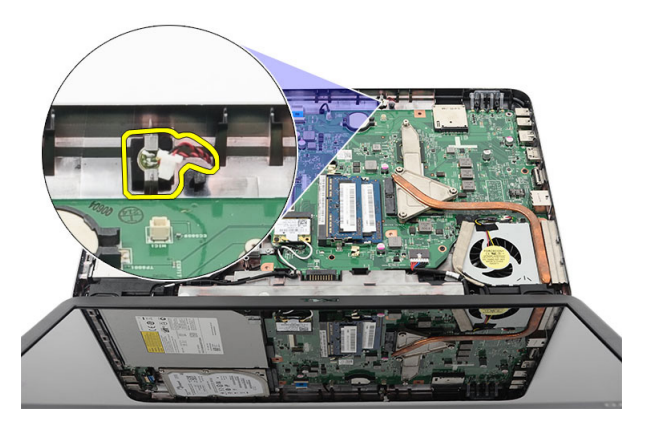

8. Nosta USB-kortti ulos tietokoneesta.

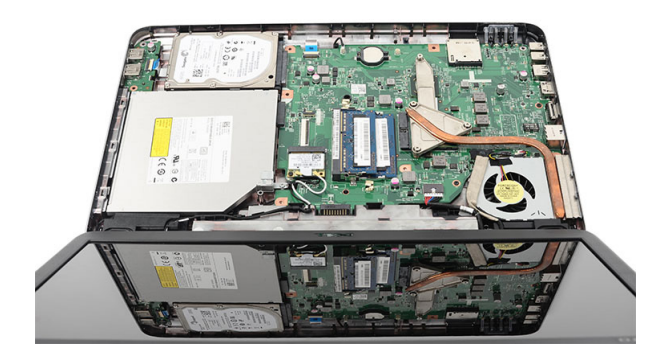

#### USB-kortin asentaminen

- 1. Aseta ja kohdista USB-kortti paikoilleen tietokoneeseen.
- 2. Asenna ruuvi, jolla USB-kortti kiinnittyy paikoilleen.
- 3. Kiinnitä USB-kortin johto emolevyyn.
- 4. Asenna kämmentuki.
- 5. Asenna optinen asema.
- 6. Asenna näppäimistö.
- 7. Asenna akku.
- 8. Noudata *Tietokoneen sisällä työskentelyn jälkeen* -kohdan ohjeita.
## Mikrofonin irrottaminen

- 1. Noudata Ennen kuin avaat tietokoneen kannen -kohdan ohjeita.
- 2. Irrota akku.
- 3. Irrota näppäimistö.
- 4. Irrota kämmentuki.
- 5. Irrota mikrofonin kaapeli emolevystä.

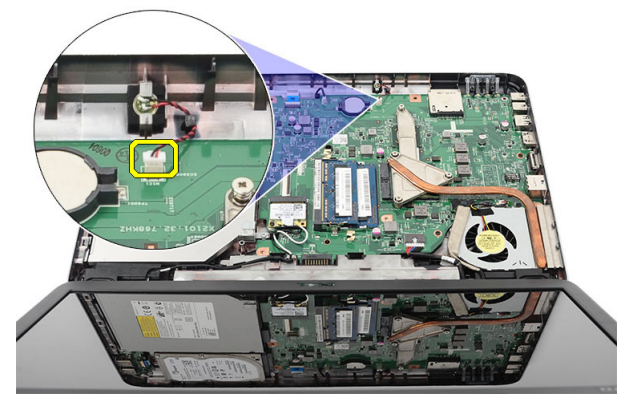

6. Nosta mikrofoni ulos paikastaan.

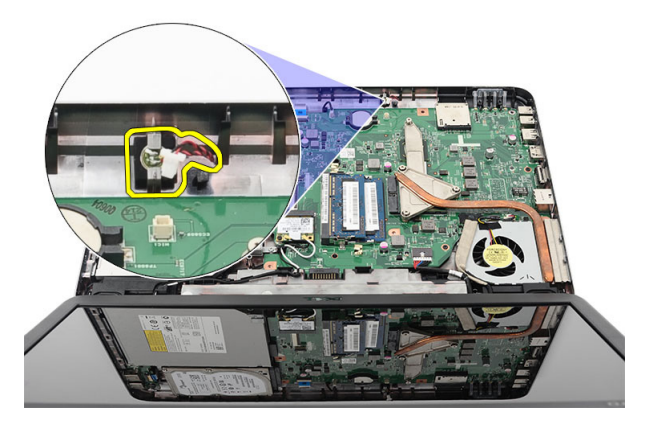

#### Mikrofonin asentaminen

- 1. Aseta ja kohdista mikrofoni paikoilleen.
- 2. Kytke mikrofonin kaapeli emolevyyn.
- 3. Asenna kämmentuki.
- 4. Asenna näppäimistö.
- 5. Asenna akku.
- 6. Noudata Tietokoneen sisällä työskentelyn jälkeen -kohdan ohjeita.

### CPU:n tuuletinkokoonpanon ja jäähdytyselementin irrottaminen

- 1. Noudata Ennen kuin avaat tietokoneen kannen -kohdan ohjeita.
- 2. Irrota akku.
- 3. Irrota näppäimistö.
- 4. Irrota kämmentuki.
- 5. Irrota CPU:n tuulettimen kaapeli emolevystä.

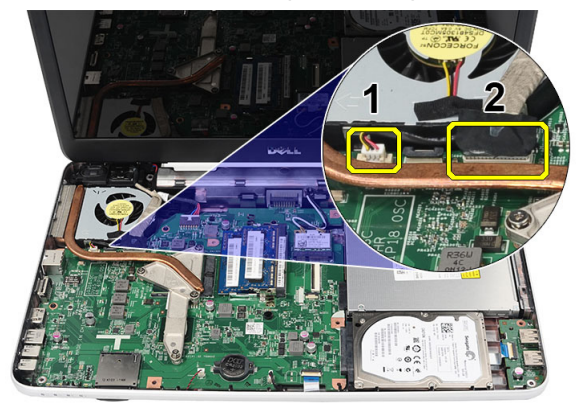

**6.** Irrota kinnitysruuvit, joilla jäähdytyselementti ja CPU:n tuuletinkokoonpano kiinnittyvät, kuvan mukaisessa järjestyksessä.

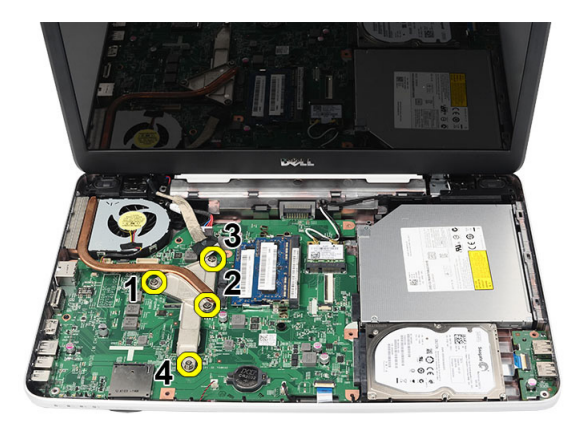

7. Irrota jäähdytyselementti ja CPU:n tuuletinkokoonpano tietokoneesta.

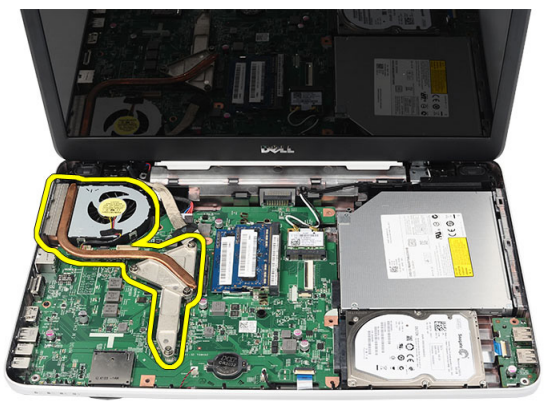

## CPU:n tuuletinkokoonpanon ja jäähdytyselementin asentaminen

- 1. Aseta ja kohdista jäähdytyselementti ja CPU:n tuuletinkokoonpano paikoilleen.
- 2. Kiinnitä jäähdytyselementti ja CPU:n tuuletin tuuletinkokoonpano kiristämällä ruuvit.
- **3.** Kytke CPU:n tuulettimen kaapeli emolevyyn.
- 4. Asenna kämmentuki.
- 5. Asenna näppäimistö.
- 6. Asenna akku.

7. Noudata *Tietokoneen sisällä työskentelyn jälkeen* -kohdan ohjeita.

### Suorittimen irrottaminen

- 1. Noudata Ennen kuin avaat tietokoneen kannen -kohdan ohjeita.
- 2. Irrota akku.
- 3. Irrota näppäimistö.
- 4. Irrota kämmentuki.
- 5. Irrota CPU:n tuuletinkokoonpano ja jäähdytyselementti.
- 6. Käännä suorittimen nokkaruuvia vastapäivään.

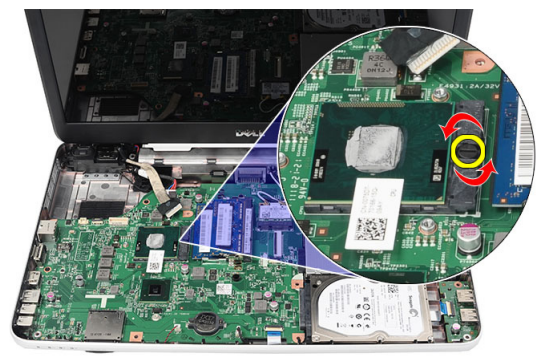

7. Nosta suoritin ulos tietokoneesta.

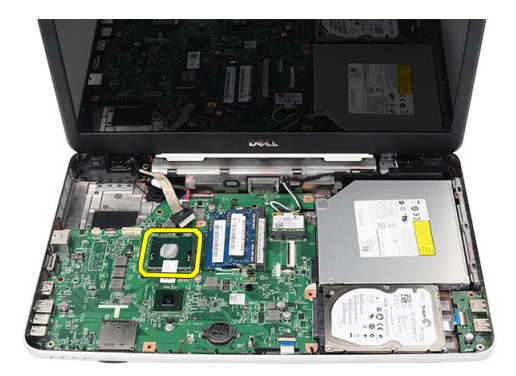

#### Suorittimen asentaminen

- 1. Aseta suoritin suorittimen kantaan. Tarkista, että suoritin istuu kunnolla.
- 2. Käännä nokkaruuvia myötäpäivään lukittuun asentoon.
- 3. Asenna CPU:n tuuletinkokoonpano ja jäähdytyselementti.
- 4. Asenna kämmentuki.
- 5. Asenna näppäimistö.
- 6. Asenna akku.
- 7. Noudata *Tietokoneen sisällä työskentelyn jälkeen* -kohdan ohjeita.

### Emolevyn irrottaminen

- 1. Noudata Ennen kuin avaat tietokoneen kannen -kohdan ohjeita.
- 2. Irrota akku.
- 3. Irrota SD-kortti.
- 4. Irrota näppäimistö.
- 5. Irrota optinen asema.
- 6. Irrota muistimoduuli.
- 7. Irrota kämmentuki.
- 8. Irrota kiintolevy.
- 9. Irrota WLAN-kortti.
- 10. Irrota CPU:n tuuletinkokoonpano ja jäähdytyselementti.
- 11. Irrota näyttökaapeli (1), DC-in-kaapeli (2), USB-kortin kaapeli (3), kaiutinkaapeli (4), äänikortin kaapeli (5) ja nappipariston kaapeli (6).

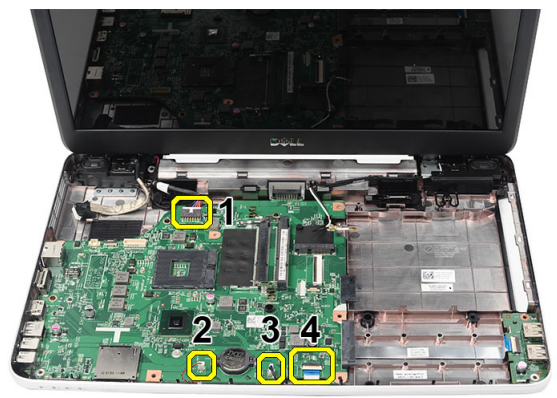

12. Irrota emolevyn kiinnittävät ruuvit.

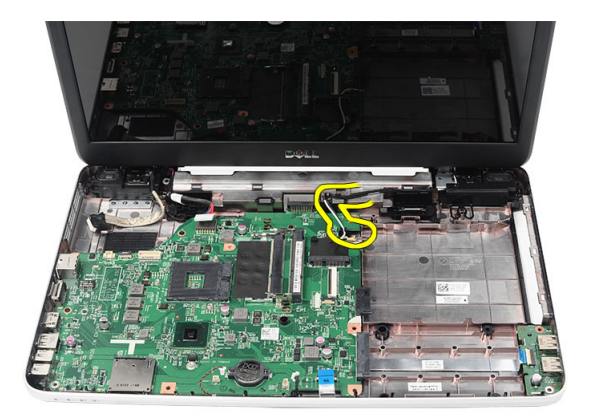

 Nosta emolevy ylös viistossa asennossa ja vedä se ulos LAN-, VGA-, HDMIja USB-liittimistä.

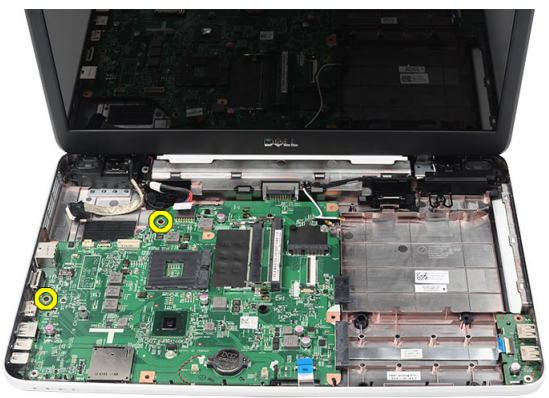

#### Emolevyn asentaminen

- 1. Aseta emolevy siten, että LAN-, VGA-, HDMI- ja USB-liitännät tulevat paikoilleen, ja kohdista emolevy paikoilleen.
- 2. Irrota emolevyn kiinnittävät ruuvit.
- **3.** Kytke nestekidenäytön kaapeli, DC-in-kaapeli, USB-kortin kapaeli, äänikortin kaapeli, nappipariston kaapeli ja sisäisen kaiuttimen kaapeli.
- 4. Asenna *suoritin*.
- 5. Asenna CPU:n tuuletinkokoonpano ja jäähdytyselementti.
- 6. Asenna WLAN-kortti.
- 7. Asenna kiintolevy.

- 8. Asenna kämmentuki.
- 9. Asenna *muistimoduuli*.
- **10.** Asenna *optinen asema*.
- 11. Asenna näppäimistö.
- 12. Asenna *SD-kortti*.
- 13. Asenna akku.
- 14. Noudata *Tietokoneen sisällä työskentelyn jälkeen* -kohdan ohjeita.

## Kaiuttimien irrottaminen

- 1. Noudata Ennen kuin avaat tietokoneen kannen -kohdan ohjeita.
- 2. Irrota akku.
- 3. Irrota SD-kortti.
- 4. Irrota näppäimistö.
- 5. Irrota optinen asema.
- 6. Irrota muistimoduuli.
- 7. Irrota kämmentuki.
- 8. Irrota kiintolevy.
- 9. Irrota WLAN-kortti.
- 10. Irrota CPU:n tuuletinkokoonpano ja jäähdytyselementti.
- 11. Irrota emolevy.
- 12. Irrota kaiutinkaapeli reitityskanavasta.

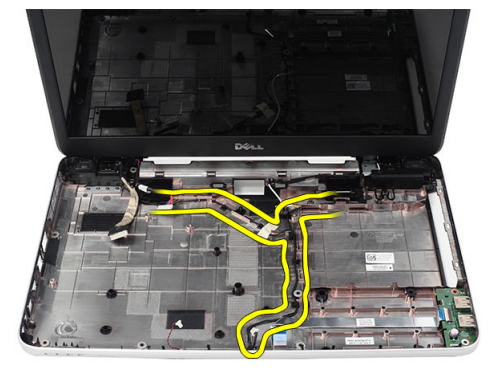

13. Paina kiinnityssalpaa ja nosta vasen kaiutin ylös.

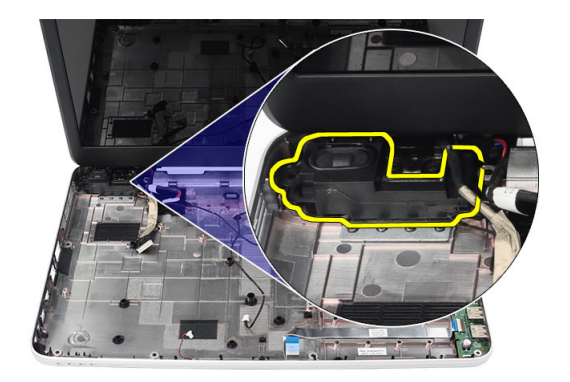

14. Paina kiinnityssalpaa ja nosta oikea kaiutin ylös.

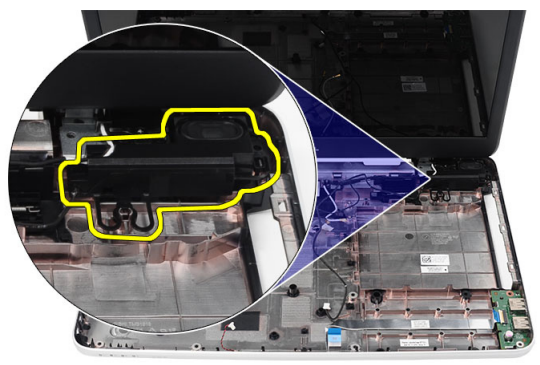

15. Irrota kaiutinkokoonpano ja kaiutinkaapeli tietokoneesta.

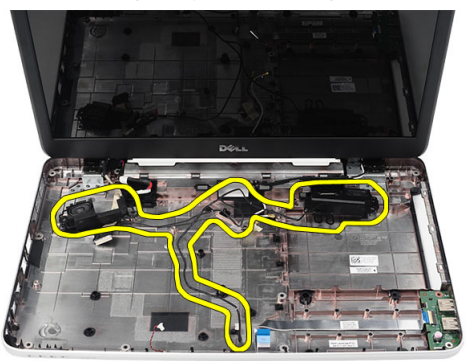

#### Kaiuttimien asentaminen

- 1. Aseta ja kiinnitä vasen ja oikea kaiutin paikoilleen.
- 2. Kohdista ja reititä kaiuttimen johto koteloon.
- 3. Asenna emolevy.
- 4. Asenna suoritin.
- 5. Asenna CPU:n tuuletinkokoonpano ja jäähdytyselementti.
- 6. Asenna WLAN-kortti.
- 7. Asenna kiintolevy.
- 8. Asenna kämmentuki.
- 9. Asenna *muistimoduuli*.
- 10. Asenna optinen asema.
- 11. Asenna näppäimistö.
- 12. Asenna SD-kortti.
- 13. Asenna akku.
- 14. Noudata Tietokoneen sisällä työskentelyn jälkeen -kohdan ohjeita.

## Näytön irrottaminen

- 1. Noudata Ennen kuin avaat tietokoneen kannen -kohdan ohjeita.
- 2. Irrota akku.
- 3. Irrota saranakansi.
- 4. Irrota näppäimistö.
- 5. Irrota kämmentuki.
- 6. Irrota LVDS-kaapeli emolevystä.

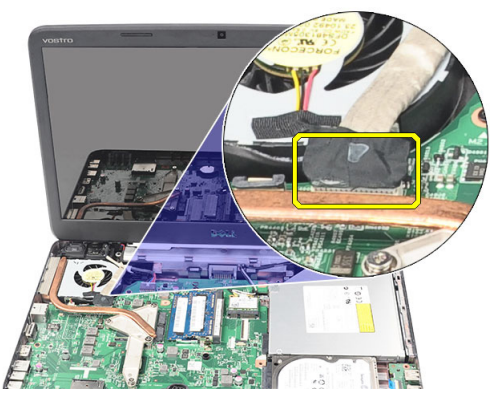

7. Irrota WLAN-antenni ja vapauta se kotelon reitityskanavasta.

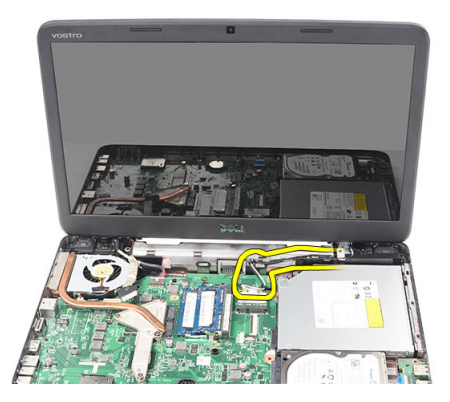

8. Irrota vasemman ja oikean saranan kiinnittävät ruuvit.

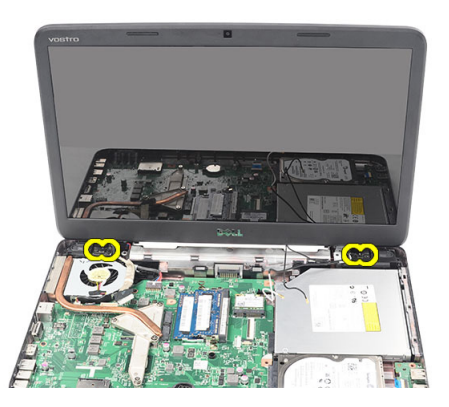

9. Nosta näyttö ulos tietokoneesta.

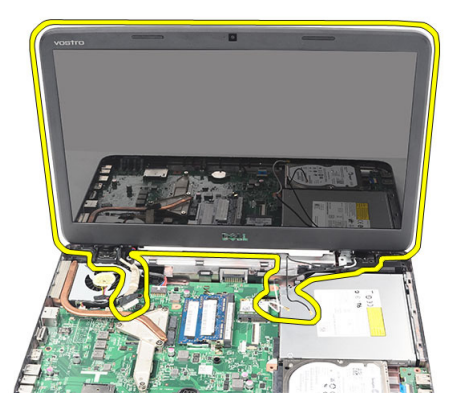

### Näytön asentaminen

- 1. Aseta näytön saranat pidikkeisiinsä.
- 2. Asenna molemmat saranat kiinnittävät ruuvit.
- 3. Kytke LVDS-kaapeli emolevyyn.
- **4.** Kohdista WLAN-antennien reitityskaapeli pidikkeeseensä ja kytke antennit WLAN-korttiin.
- 5. Kytke USB-kortin kaapeli.
- 6. Asenna kämmentuki.
- 7. Asenna näppäimistö.
- 8. Asenna saranakansi.
- 9. Asenna akku.
- 10. Noudata *Tietokoneen sisällä työskentelyn jälkeen* -kohdan ohjeita.

### DC-in-portin ja kiinnikkeen irrottaminen

- 1. Noudata Ennen kuin avaat tietokoneen kannen -kohdan ohjeita.
- 2. Irrota akku.
- 3. Irrota saranakansi.
- 4. Irrota näppäimistö.
- 5. Irrota kämmentuki.
- 6. Irrota näyttö.
- 7. Irrota DC-in-kaapeli emolevystä.

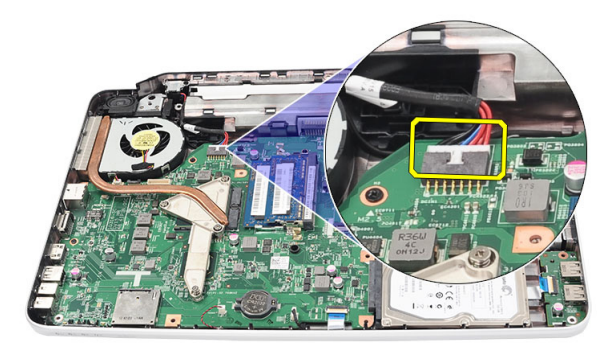

8. Irrota ruuvi, jolla DC-in-portti ja kiinnike on kiinnitetty.

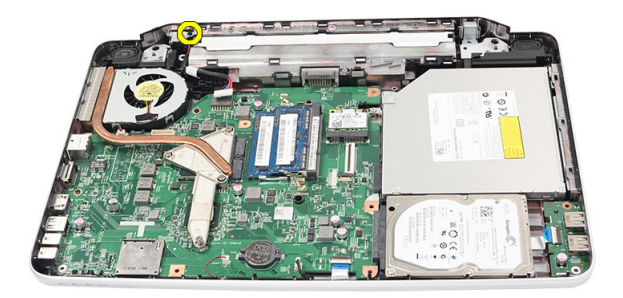

9. Nosta DC-in-portin kiinnike ylös.

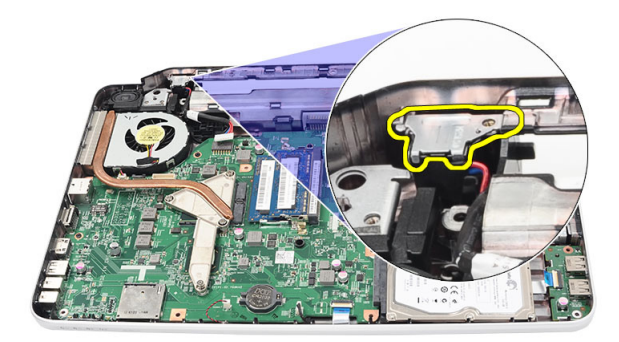

**10.** Nosta DC-in-portti ulos tietokoneesta.

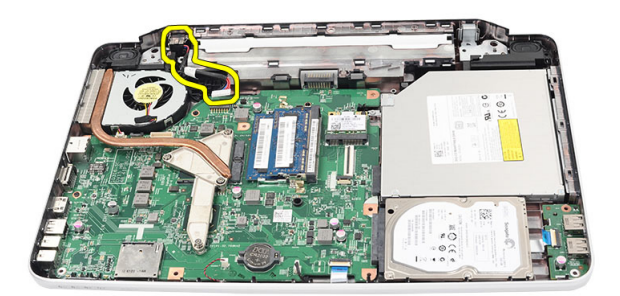

#### DC-in-portin ja kiinnikkeen asentaminen

- 1. Aseta DC-in-portti ja kiinnike paikoilleen.
- 2. Kohdista kiinnike ja kiristä ruuvit, joilla kiinnike ja DC-in-portti kiinnittyvät.
- 3. Kytke DC-in-kaapeli emolevyyn.
- 4. Asenna näyttö.
- 5. Asenna kämmentuki.
- 6. Asenna näppäimistö.
- 7. Asenna saranakansi.
- 8. Asenna akku.
- 9. Noudata *Tietokoneen sisällä työskentelyn jälkeen* -kohdan ohjeita.

## Näytön kehyksen irrottaminen

- 1. Noudata Ennen kuin avaat tietokoneen kannen -kohdan ohjeita.
- 2. Irrota akku.
- **3.** Kankea näytön kehys nurinkurin alareunasta alkaen, edeten sitten oikeaan ja vasempaan kulmaan.

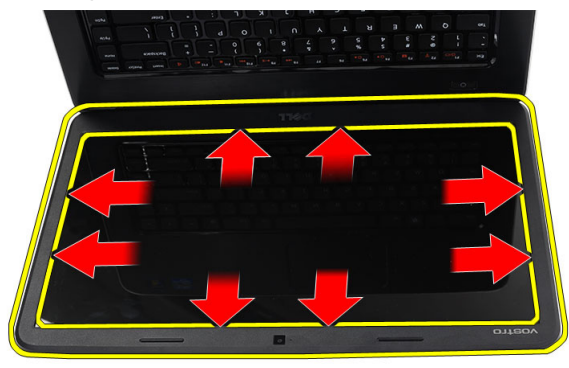

4. Irrota kehys näytöstä, kun kaikki kiinnikkeet on irrotettu.

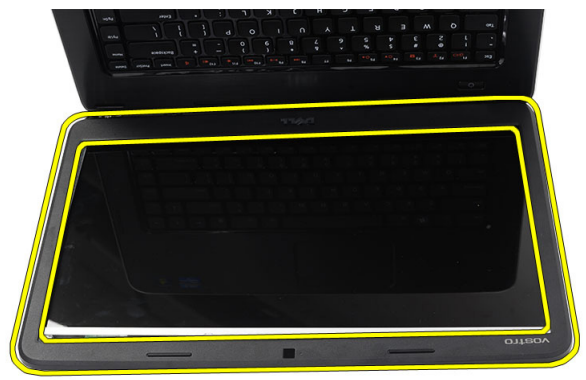

#### Näytön kehyksen asentaminen

- 1. Aseta näytön kehys yläkannen kanssa samansuuntaisesti.
- **2.** Paina näytön kehys alas alalaidasta alkaen siten, että kielekkeet kiinnittyvät paikoilleen.
- 3. Asenna akku.
- 4. Noudata *Tietokoneen sisällä työskentelyn jälkeen* -kohdan ohjeita.

### Kameran irrottaminen

- 1. Noudata Ennen kuin avaat tietokoneen kannen -kohdan ohjeita.
- 2. Irrota akku.
- 3. Irrota näytön kehys.
- 4. Irrota kamerakaapeli kameramoduulista.

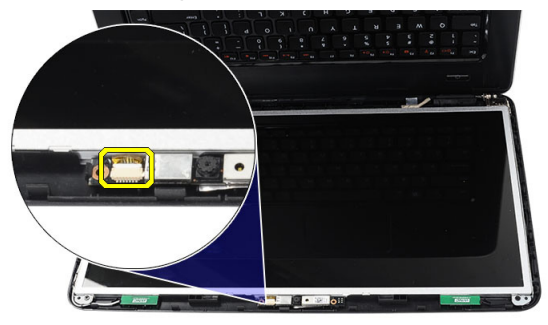

5. Avaa salpa, nosta kameraa ja irrota se.

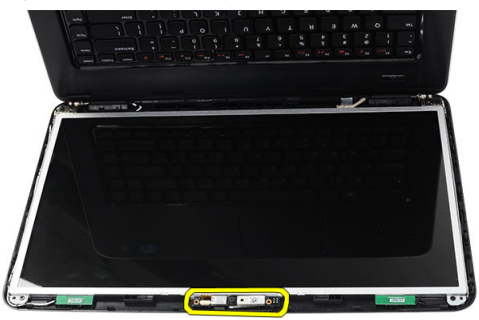

#### Kameran asentaminen

- 1. Aseta ja kohdista kameramoduuli paikoilleen.
- 2. Kytke kameran kaapeli kameramoduuliin.
- 3. Asenna näytön kehys.
- 4. Asenna akku.
- 5. Noudata Tietokoneen sisällä työskentelyn jälkeen -kohdan ohjeita.

## Näyttöpaneelin irrottaminen

- 1. Noudata Ennen kuin avaat tietokoneen kannen -kohdan ohjeita.
- 2. Irrota akku.
- 3. Irrota saranakansi.
- 4. Irrota näppäimistö.
- 5. Irrota kämmentuki.
- 6. Irrota näyttö.
- 7. Irrota näytön kehys.
- 8. Irrota kamerakaapeli kameramoduulista.

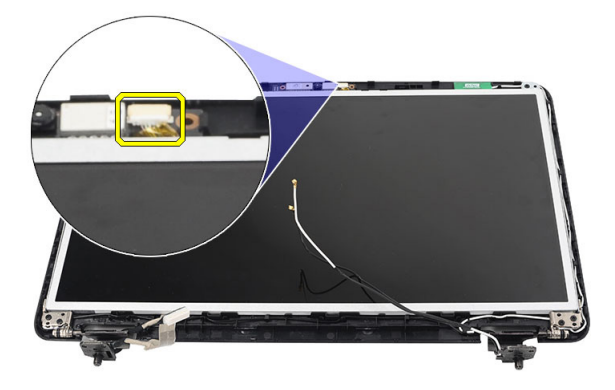

9. Irrota näytön kiinnikkeet ja saranat kiinnittävät ruuvit.

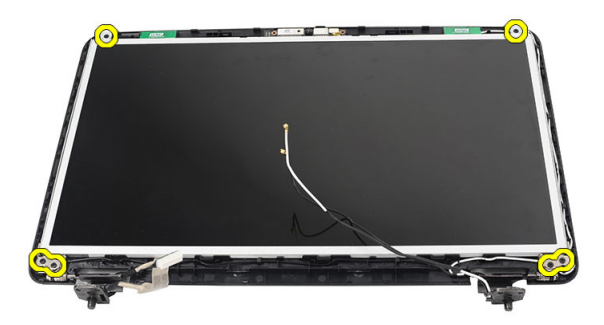

10. Irrota langaton antenni oikeasta saranasta.

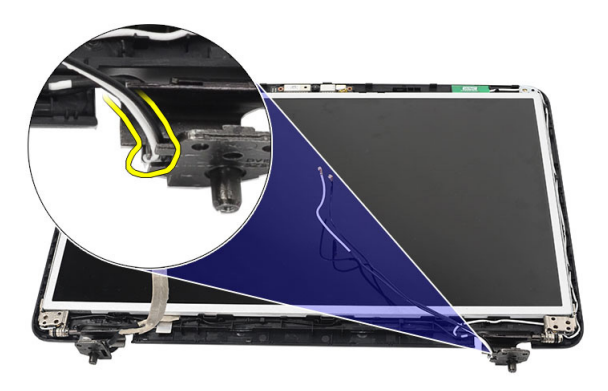

11. Irrota LVDS-kaapeli vasemmasta saranasta.

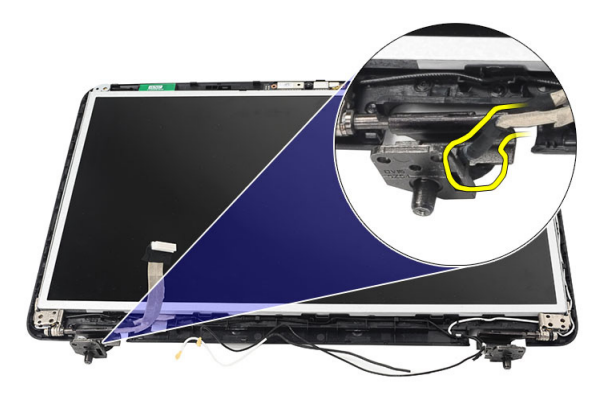

12. Nosta näyttöpaneeli ja kinnikkeet ylös näytön yläkannesta.

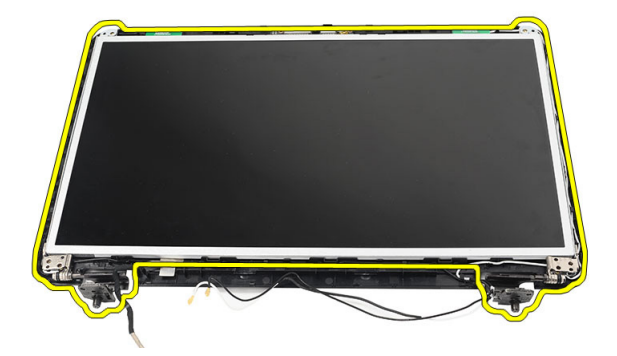

13. Irrota vasemman ja oikean näytönkiinnikkeen ruuvit ja irrota näyttöpaneeli.

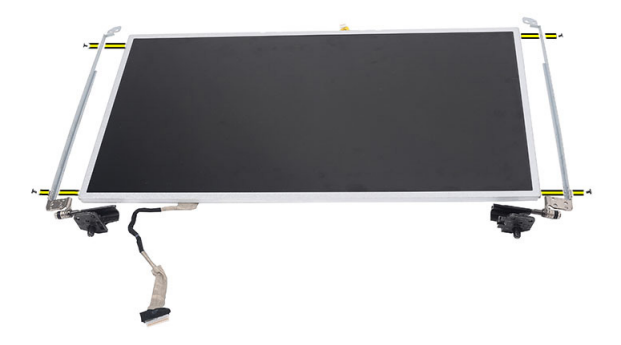

#### Näyttöpaneelin asentaminen

- 1. Kiinnitä vasen ja oikea kiinnike näyttöpaneeliin ja kiinnitä ruuvit.
- 2. Aseta ja reititä näyttökaapeli ja langattomat antennit vasempaan ja oikeaan saranaan.
- 3. Kohdista näyttöpaneeli kiinnikkeillä yläkanteen.
- **4.** Kohdista WLAN-antennien reitityskaapeli pidikkeeseensä ja kytke antennit WLAN-korttiin.
- 5. Asenna ruuvit, joilla näyttöpaneeli ja kiinnikkeet on kiinnitetty.
- 6. Kytke kameran kaapeli kameramoduuliin.

- 7. Asenna näytön kehys.
- 8. Asenna *näyttö.*
- 9. Asenna kämmentuki.
- 10. Asenna *näppäimistö*.
- 11. Asenna *saranakansi*.
- 12. Asenna akku.
- 13. Noudata *Tietokoneen sisällä työskentelyn jälkeen* -kohdan ohjeita.

## LVDS-kaapelin irrottaminen

- 1. Noudata *Ennen kuin avaat tietokoneen kannen* -kohdan ohjeita.
- 2. Irrota akku.
- 3. Irrota saranakansi.
- 4. Irrota näppäimistö.
- 5. Irrota optinen asema.
- 6. Irrota kämmentuki.
- 7. Irrota näyttö.
- 8. Irrota näytön kehys.
- 9. Irrota näyttöpaneeli.
- 10. Irrota LVDS-kaapeliliittimen kiinnittävä teippi.

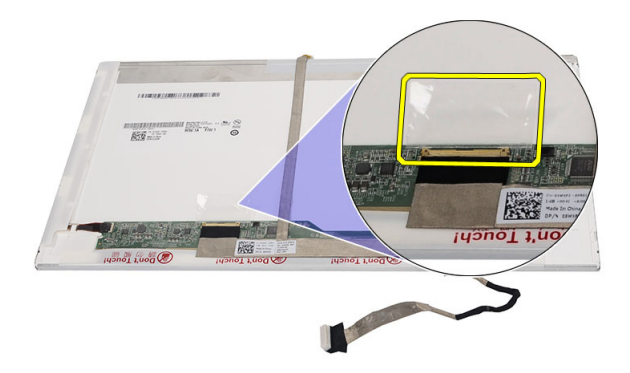

11. Irrota LVDS-kaapeli näyttöpaneelista.

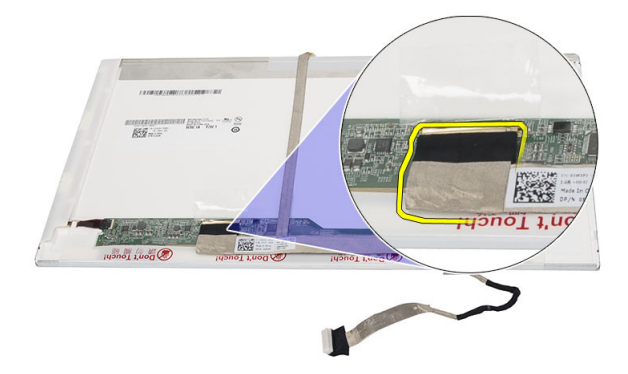

12. Irrota koko näyttökaapeli sen näyttöpaneeliin kiinnittävstä liimasta.

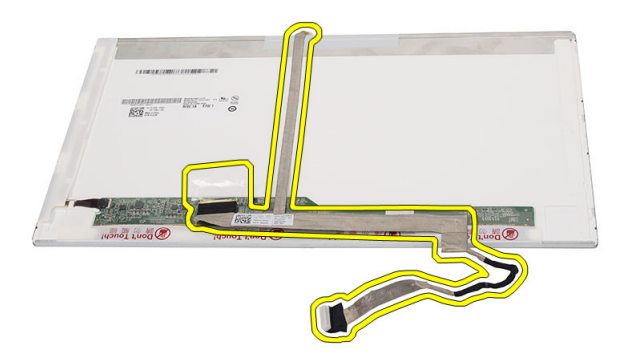

### LVDS-kaapelin asentaminen

- 1. Kiinnitä näyttökaapeli näyttöpaneeliin.
- 2. Kiinnitä näyttökaapelin liitin näyttöpaneeliin ja teippaa se paikoilleen.
- 3. Asenna näyttöpaneeli.
- 4. Asenna näytön kehys.
- 5. Asenna näyttö.
- 6. Asenna kämmentuki.
- 7. Asenna optinen asema.
- 8. Asenna näppäimistö.
- 9. Asenna saranakansi.

#### 10. Asenna akku.

11. Noudata *Tietokoneen sisällä työskentelyn jälkeen* -kohdan ohjeita.
# Järjestelmän asennusohjelman avaaminen

- Käynnistä (tai käynnistä uudelleen) tietokone. 1.
- 2. Kun sininen DELL-logo tulee näyttöön, seuraa tarkasti, milloin F2-kehote tulee näyttöön.
- 3. Kun F2-kehote tulee näyttöön, paina heti <F2>-näppäintä.

HUOMAUTUS: F2-kehotus merkitsee sitä, että näppäimistö on käynnistetty. Tämä ilmoitus voi ilmestyä hyvin nopeasti, joten pidä näyttöä silmällä ja paina <F2>näppäintä . Jos painat <F2>-näppäintä ennen pyynnön ilmaantumista, painallusta ei huomioida.

Jos odotat liian kauan ja käyttöjärjestelmän logo tulee näyttöön, odota, 4. kunnes näyttöön tulee Microsoft Windows -työpöytä. Sammuta sitten tietokone ja yritä uudelleen.

## Järjestelmän asennusohjelman yleiskatsaus

Järjestelmän asennusohjelmalla voi

- muuttaa järjestelmän kokoonpanotietoja laitteiden lisäämisen, muuttamisen tai poistamisen jälkeen
- määrittää tai muuttaa käyttäjän valittavissa olevan asetuksen, kuten käyttäjän salasanan
- lukea nykyisen muistin määrän tai määrittää asennetun kiintolevyn tyypin.

Ennen kuin käytät järjestelmän asennusohjelmaa, on suositeltavaa kirjoittaa järjestelmän asennusohjelmanäytön tiedot muistiin tulevaa käyttöä varten.

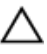

VAROITUS: Ellet ole kokenut tietokoneen käyttäjä, älä muuta tämän ohjelman asetuksia. Tietyt muutokset voivat saada tietokoneen toimimaan virheellisesti.

# Järjestelmän asennusnäytöt

| Menu (Valikko)                   | Näkyy järjestelmän asennusikkunan päällä. Tästä kentästä<br>voidaan käyttää järjestelmän asennusohjelman vaihtoehtoja.<br>Navigoi < vasen nuoli > ja < oikea nuoli > -näppäimillä. Kun <b>Menu</b><br>(Valikko) -vaihtoehto on korostettu, <b>Options List</b> (Asetusluettelo) -<br>kohdassa luetellaan vaihtoehdot, jotka määrittävät tietokoneeseen<br>asennetut laitteet.                                                                |  |
|----------------------------------|----------------------------------------------------------------------------------------------------|--|
| Options List<br>(Asetusluettelo) | Näkyy järjestelmän asennusikkunan päällä. Tästä kentästä<br>voidaan käyttää järjestelmän asennusohjelman vaihtoehtoja.<br>Navigoi < vasen nuoli > ja < oikea nuoli > -näppäimillä. Kun <b>Menu</b><br>(Valikko) -vaihtoehto on korostettu, <b>Options List</b> (Asetusluettelo) -<br>kohdassa luetellaan vaihtoehdot, jotka määrittävät tietokoneeseen<br>asennetut laitteet.                                                                |  |
| Options Field<br>(Asetuskenttä)  | Näkyy <b>Options List</b> (Vaihtoehtoluettelo) -luettelon oikealla puolella<br>ja sisältää tietoja jokaisesta kohdassa <b>Options List</b> (Asetusluettelo)<br>luetellusta vaihtoehdosta. Tässä kentässä voit tarkastella<br>tietokoneen tietoja ja muuttaa nykyisiä asetuksia. Voit vaihtaa<br>käytössä olevaa asetusta painamalla < Enter>. Voit palata <b>Options</b><br><b>List</b> (Asetusluettelo) -luetteloon painamalla <esc>.</esc> |  |
|                                  | HUOMAUTUS: Kaikkia Options Field (Asetuskenttä) -kohdassa olevia asetuksia ei voi muuttaa.                                                                                                    |  |
| Help (Ohje)                      | Näkyy System Setup (Järjestelmän asemmusohjelma) -ikkunan<br>oikeassa reunassa ja sisältää ohjetietoja <b>Options List</b><br>(Asetusluettelo) -kohdasta valitusta asetuksesta.                                                                                                    |  |
| Järjestelmän aser                | nnusnäytöissä voi navigoida seuraavilla näppäimillä:                                                                                                    |  |
| Näppäin                          | Toiminto                                                                                                    |  |
| <f2></f2>                        | Näyttää valitun järjestelmän asennusohjelman<br>asetuksen tiedot.                                                                                                    |  |
| <esc></esc>                      | Poistu sen hetkisestä näkymästä tai siirry sen<br>hetkisestä näkymästä <b>Exit</b> (Poistu) -sivulle<br>järjestelmän asennusohjelmassa.                                                                                                    |  |

< Ylänuoli > tai < alanuoli > Valitse näytettävä kohde.

| Näppäin                                | Toiminto                                                         |
|----------------------------------------|------------------------------------------------------------------|
| < Vasen nuoli > tai < oikea<br>nuoli > | Valitse esitettävä valikko.                                      |
| — tai +                                | Muuta kohteen arvoa.                                             |
| <enter></enter>                        | Valitse alivalikko tai suorita komento.                          |
| < F9 >                                 | Lataa oletusasetus.                                              |
| <f10></f10>                            | Tallenna kokoonpano ja poistu järjestelmän<br>asennusohjelmasta. |

# Järjestelmän asennusohjelman asetukset

## Päänäyttö

| System Information (Järjestelmätiedot) | Näyttää tietokoneen mallinumeron.                         |
|----------------------------------------|-----------------------------------------------------------|
| System Date (Järjestelmän päivämäärä)  | Säätää tietokoneen sisäisen kalenterin<br>päivämäärän.    |
| System Time (Järjestelmän aika)        | Säätää tietokoneen sisäisen kellonajan.                   |
| BIOS Version (BIOS-versio)             | Näyttää BIOS-version.                                     |
| Product Name (Tuotenimi)               | Näyttää tuotenimen ja mallinumeron.                       |
| Service Tag (Huoltomerkki)             | Näyttää tietokoneen huoltomerkin.                         |
| Asset Tag (Laitetunnus)                | Näyttää tietokoneen laitetunnuksen (jos<br>sellainen on). |
| CPU Type (Suoritintyyppi)              | Näyttää suorittimen tyypin.                               |
| CPU Speed (Suorittimen nopeus)         | Näyttää suorittimen nopeuden.                             |
| CPU ID (Suorittimen tunnus)            | Näyttää suorittimen tunnuksen.                            |
| L1 Cache Size (L1-välimuistin koko)    | Näyttää suorittimen L1-välimuistin koon.                  |
| L2 Cache Size (L2-välimuistin koko)    | Näyttää suorittimen L2-välimuistin koon.                  |
| L3 Cache Size (L3-välimuistin koko)    | Näyttää suorittimen L3-välimuistin koon.                  |
| Extended Memory (Jatkomuisti)          | Näyttää tietokoneen asennetun muistin.                    |
| System Memory (Järjestelmämuisti)      | Näyttää tietokoneen sisäisen muistin.                     |
| Memory Speed (Muistin nopeus)          | Näyttää muistin nopeuden.                                 |
|                                        |                                                           |

| Fixed HDD (Kiinteä kiintolevy)          | Näyttää kiintolevyn mallinumeron ja koon.       |
|-----------------------------------------|-------------------------------------------------|
| SATA ODD                                | Näyttää optisen aseman mallinumeron ja<br>koon. |
| AC Adapter Type (Verkkolaitteen tyyppi) | Näyttää verkkolaitteen tyypin.                  |

## Advanced (Lisäasetukset)

| Intel SpeedStep                                          | Voit ottaa Intel SpeedStep -<br>ominaisuuden käyttöön tai<br>poistaa sen käytöstä.                                                             | Oletusarvo: Enabled<br>(Käytössä)    |
|----------------------------------------------------------|----------------------------------------------------------------------------------------------------|--------------------------------------|
| Virtualization (Virtualisointi)                          | Ottaa Intel Virtualization -<br>ominaisuuden käyttöön tai<br>poistaa sen käytöstä.                                                             | Oletusarvo: Enabled<br>(Käytössä)    |
| Integrated NIC (Integroitu<br>verkkokortti)              | Ottaa sisäisen verkkokortin<br>virtalähteen käyttöön tai<br>poistaa sen käytöstä.                                                              | Oletusarvo: Enabled<br>(Käytössä)    |
| USB Emulation (USB-<br>emulaatio)                        | Ottaa USB-emulaation<br>käyttöön tai poistaa sen<br>käytöstä.                                                                                  | Oletusarvo: Enabled<br>(Käytössä)    |
| USB Wake Support (USB-<br>herätystuki)                   | Sallii USB-laitteiden<br>herättää tietokoneen<br>valmiustilasta. Tämä<br>ominaisuus on käytössä<br>ainoastaan, kun verkkolaite<br>on kytketty. | Oletusarvo: Pois käytöstä            |
| SATA Operation (SATA-<br>toiminta)                       | Muuta SATA-ohjaimen<br>tilaksi joko ATA tai AHCI.                                                                                              | Oletusarvo: AHCI                     |
| Adapter Warnings<br>(Verkkolaitteen varoitukset)         | Ottaa verkkolaitteen<br>varoitukset käyttöön tai<br>poistaa ne käytöstä.                                                                       | Oletusarvo: Enabled<br>(Käytössä)    |
| Function Key Behavior<br>(Toimintonäppäimen<br>toiminta) | Määrittää<br>toimintonäppäimen <fn><br/>toiminnan.</fn>                                                                                        | Oletusarvo:<br>Toimintonäppäin ensin |
| Charger Behavior<br>(Lataustoiminta)                     | Määrittää, ladataanko<br>tietokoneen akku, kun<br>tietokone on kytketty<br>verkkovirtaan.                                                      | Oletusarvo: Enabled<br>(Käytössä)    |

Miscellaneous Devices (Muut laitteet) Näillä kentillä voit ottaa käyttöön ja poistaa käytöstä eri laitteita.

#### Security (Turvallisuus)

| Set Service Tag (Määritä huoltomerkki)                 | Tämä kenttä esittää järjestelmän<br>huoltomerkin. Jos huoltomerkkiä ei ole<br>määritetty, se voidaan kirjoittaa tähän<br>kenttään.                                                              |
|--------------------------------------------------------|----------------------------------------------------------------------------------------------------|
| Set Supervisor Password (Määritä<br>valvojan salasana) | Mahdollistaa järjestelmänvalvojan<br>salasanan muuttamisen tai poistamisen                                                                                                    |
| Set HDD Password (Aseta kiintolevyn<br>salasana)       | Voit määrittää tietokoneen sisäisen<br>kiintolevyn (HDD) salasanan.                                                                                                    |
| Password Bypass (Salasanan ohitus)                     | Tällä asetuksella voit ohittaa järjestelmän<br>salasanan sekä sisäisen kiintolevyn<br>salasanan kyselyt järjestelmää<br>käynnistettäessä uudelleen tai toimintaa<br>jatkettaessa horrostilasta. |
| Computrace                                             | Ota Computrace käyttöön tai poista se<br>käytöstä tietokoneessa.                                                                                                    |

### Boot (Käynnistys)

| Boot Priority Order (Käynnistysjärjestys)  | Määrittää, missä laitejärjestyksessä<br>tietokone käynnistyy.      |
|--------------------------------------------|--------------------------------------------------------------------|
| Hard Disk Drives (Kiintolevyasemat)        | Määrittää, miltä kiintolevyltä tietokone voi<br>käynnistyä.        |
| USB Storage Device (USB-muistilaite)       | Määrittää, miltä USB-muistilaitteelta<br>tietokone voi käynnistyä. |
| CD/DVD ROM Drives (CD/DVD ROM -<br>asemat) | Määrittää, miltä CD/DVD-asemalta<br>tietokone voi käynnistyä.      |
| Network (Verkko)                           | Määrittää, miltä verkkolaitteelta tietokone<br>voi käynnistyä.     |

### Exit (Poistuminen)

Tässä voit tallentaa, hävittää ja ladata oletusarvot ennen järjestelmän asennusohjelmasta poistumista.

# Diagnostiikan äänimerkit

Tietokone voi antaa käynnistyksen yhteydessä äänimerkkisarjan, jos virhettä tai ongelmaa ei voida ilmoittaa näytössä. Nämä äänimerkkisarjat ilmoittavat, mistä virheestä on kyse. Kunkin äänimerkin välinen viive on 300 ms, kunkin äänimerkkisarjan välinen viive on 3 s, ja äänimerkki kestää 300 ms. Kunkin äänimerkin ja äänimerkkisarjan jälkeen BIOS:in kuuluu tunnistaa, painaako käyttäjä virtapainiketta. Jos painaa, BIOS poistuu silmukasta ja suorittaa normaalin sammutuksen ja katkaisee virran.

#### Koodi Syy ja viankorjausvaiheet

- 1 BIOS ROM -tarkistussumma meneillään tai vika Emolevyn vika, kattaa BIOS-vian ja ROM-virheet
- 2 RAM-muistia ei havaittu Muistia ei havaittu.
- Piirisarjavirhe (North ja South Bridge -piirisarjat, DMA/IMR/ajastinvirhe), kellotestin epäonnistuminen, portin A20 virhe, Super I/O -piirin virhe, näppäimistön ohjaimen testivirhe Emolevyn vika
- 4 RAM-luku/-kirjoitusvirhe Muistivika
- 5 Tosiaikaellon virta katkennut CMOS-paristovika
- 6 Video BIOS -testivika Näytönohjaimen vika
- 7 Suorittimen virhe Suorittimen virhe
- 8 Näyttö Näytön virhe

## Akun tilavalot

Jos tietokone on kytketty sähköpistorasiaan, akun tilan merkkivalo toimii seuraavasti:

- Vuorotellen vilkkuva keltainen ja valkoinen valo Matkatietokoneeseen on kytketty muu kuin Dellin valmistama verkkolaite, jota ei ole tunnisteta eikä tueta.
- Vuorotellen vilkkuva keltainen valo ja tasaisesti palava valkoinen valo Tilapäinen akkuvirhe nykyistä verkkolaitetta käytettäessä.
- Jatkuvasti vilkkuva keltainen valo Vakava akkuvirhe nykyistä verkkolaitetta käytettäessä.
- Valo sammuksissa Akku täydessä lataustilassa nykyistä verkkolaitetta käytettäessä.
- Valkoinen valo palaa Akku lataustilassa nykyistä verkkolaitetta käytettäessä.

## Laitteen tilavalot

- O Syttyy, kun käynnistät tietokoneen ja vilkkuu, kun tietokone on virranhallintatilassa.
- Syttyy, kun tietokone lukee tai kirjoittaa tietoa.
- Palaa tasaisesti tai vilkkuu osoittaen akun lataustilaa.
- الله Syttyy, kun langaton verkko on käytössä.

# **Tekniset tiedot**

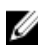

MUOMAUTUS: Tarjoukset vaihtelevat alueittain. Alla luetellaan ainoastaan ne tekniset tiedot, jotka laki vaatii lähetettäväksi tietokoneen mukana. Lisätietoja tietokoneen kokoonpanosta saat napsauttamalla **Käynnistä** ightarrow Ohje ja tuki ja valitsemalla haluamasi vaihtoehdon.

| Järjestelmätiedot       |                                                                                               |
|-------------------------|-----------------------------------------------------------------------------------------------|
| Piirisarja              |                                                                                               |
| Vostro 1450/Vostro 1550 | Intel HM67                                                                                    |
| Vostro 1440/Vostro 1540 | Intel HM57                                                                                    |
| DRAM-väyläleveys        | 64-bittinen                                                                                   |
| Flash EPROM             | SPI 32 Mbittiä                                                                                |
| Suoritin                |                                                                                               |
| Тууріt                  | <ul> <li>Intel Celeron</li> <li>Intel Core i3 -sarja</li> <li>Intel Core i5 -sarja</li> </ul> |
| L2-välimuisti           | enintään 6 Mt                                                                                 |
| Ulkoinen väylätaajuus   | 1333 MHz                                                                                      |
| Muisti                  |                                                                                               |
| Muistikanta             | kaksi SODIMM-paikkaa                                                                          |
| Muistikapasiteetti      | 1 Gt, 2 Gt tai 4 Gt                                                                           |
| Muistityyppi            | DDR3 SDRAM (1333 MHz)                                                                         |
| Vähimmäismuisti         | 1 Gt                                                                                          |
| Enimmäismuisti          | 8 Gt                                                                                          |

| -                       |                                                                           |
|-------------------------|---------------------------------------------------------------------------|
| Aäni                    |                                                                           |
| Тууррі                  | 2.1-kanavan Hi-Fi-ääni                                                    |
| Ohjain                  | IDT 92HD87B1                                                              |
| Stereomuunnin           | 24-bittinen (analoginen digitaaliseksi ja<br>digitaalinen analogiseksi)   |
| Liitäntä:               |                                                                           |
| Sisäinen                | hi-fi-ääni                                                                |
| Ulkoinen                | mikrofonin tuloliitin/stereokuulokkeiden/<br>ulkoisten kaiuttimien liitin |
| Kaiuttimet              | 2x 2 wattia                                                               |
| Äänenvoimakkuuden säätö | näppäimistön funktionäppäimet ja<br>ohjelmavalikot                        |
| Video                   |                                                                           |
| Videotyyppi             | <ul><li>intergroitu emolevyyn</li><li>erillinen</li></ul>                 |
| Tietoväylä:             |                                                                           |
| UMA                     | integroitu näytönohjain                                                   |
| Erillinen               | <ul><li>PCI-E x16 Gen1</li><li>PCI-E x16 Gen2</li></ul>                   |
| Näytönohjain:           |                                                                           |
| UMA                     | Intel HD Graphics                                                         |
| Vostro 1450/Vostro 1550 | <ul><li>Intel HD Graphics</li><li>Intel HD Graphics 3000</li></ul>        |
| Vostro 1440/Vostro 1540 | Intel HD Graphics                                                         |
| Erillinen               |                                                                           |
| Vostro 1440             | AMD Radeon HD6450M                                                        |
| Vostro 1450             | AMD Radeon HD6470M                                                        |

| Kamera                         |                                                                                             |
|--------------------------------|---------------------------------------------------------------------------------------------|
| Kameran tarkkuus               | 1,3 megapikseliä                                                                            |
| Näyttötarkkuus                 | 640 x 480 / 30 ruutua sekunnissa (enintään)                                                 |
| Tiedonsiirto                   |                                                                                             |
| Verkkosovitin                  | 10/100/1000 Mbps Ethernet LAN                                                               |
| Langaton                       | sisäinen langaton lähiverkko (WLAN)                                                         |
| Portit ja liittimet            |                                                                                             |
| Ääni                           | yksi mikrofoniliitin; yksi stereokuuloke/<br>kaiutinliitin                                  |
| Video                          | <ul><li>yksi 15-nastainen VGA-liitäntä ja</li><li>yksi 19-nastainen HDMI-liitäntä</li></ul> |
| Verkkosovitin                  | yksi RJ-45-liitäntä                                                                         |
| USB                            | kolme 4-nastaista USB 2.0 -yhteensopivaa<br>liitäntää                                       |
| Muistikortinlukija             | yksi 3-in-1 (SD/MMC/MS)                                                                     |
| Näyttö                         |                                                                                             |
| Тууррі                         | HD WLED TrueLife; HD WLED AG                                                                |
| Koko                           |                                                                                             |
| Vostro 1440/Vostro 1450        | 14,0″                                                                                       |
| Vostro 1540/Vostro 1550        | 15,0"                                                                                       |
| Mitat: Vostro 1440/Vostro 1450 |                                                                                             |
| Korkeus                        | 192,50 mm (7,58 tuumaa)                                                                     |
| Leveys                         | 324,00 mm (12,76 tuumaa)                                                                    |
| Halkaisija                     | 355,60 mm (14,00 tuumaa)                                                                    |
| Aktiivinen alue (X/Y)          | 344,23 mm x 193,54<br>mm                                                                    |
|                                |                                                                                             |

Mitat: Vostro 1540/Vostro 1550

| Näyttö                   |                                                                                                  |
|--------------------------|--------------------------------------------------------------------------------------------------|
| Korkeus                  | 193,50 mm (7,62 tuumaa)                                                                          |
| Leveys                   | 344,20 mm (13,55 tuumaa)                                                                         |
| Halkaisija               | 396,24 mm (15,60 tuumaa)                                                                         |
| Aktiivinen alue (X/Y)    | 344,23 mm x 193,54 mm                                                                            |
| Enimmäistarkkuus         | 1366 x 768 pikseliä ja 262 000 väriä                                                             |
| Maksimikirkkaus          | 220 nitiä                                                                                        |
| Käyttökulma              | 0° (suljettu) – 140°                                                                             |
| Virkistystaajuus         | 60 Hz                                                                                            |
| Katselukulmat vähintään: |                                                                                                  |
| Vaakasuunta              | 40/40                                                                                            |
| Pystysuunta              | 15/30 (K/P)                                                                                      |
| Pikselitiheys            | 0,23 mm x 0,23 mm                                                                                |
| Näppäimistö              |                                                                                                  |
| Näppäimien lukumäärä:    | Yhdysvallat ja Kanada: 86 näppäintä, Eurooppa<br>ja Brasilia: 87 näppäintä, Japani: 90 näppäintä |
| Kosketuslevy             |                                                                                                  |
| Aktiivinen alue:         |                                                                                                  |
| X-akseli                 | 90,00 mm (3,54 tuumaa)                                                                           |
| Y-akseli                 | 49,00 mm (1,93 tuumaa)                                                                           |
| Akku                     |                                                                                                  |
| Тууррі                   | 6-kennoinen litiumioni (2,20 Whr)                                                                |
| Mitat:                   |                                                                                                  |
| Korkeus                  | 20,20 mm (0,80 tuumaa)                                                                           |
| Leveys                   | 208,36 mm (8,20 tuumaa)                                                                          |
| Syvyys                   | 56,52 mm (2,22 tuumaa)                                                                           |

| Akku                |                                               |
|---------------------|-----------------------------------------------|
| Paino               | 0,33 kg (0,73 lb)                             |
| Latausaika          | noin 4 tuntia (tietokoneen virta katkaistuna) |
| Jännite             | 11,1 VDC                                      |
| Lämpötila-alue:     |                                               |
| Käyttö              | 0–35 °C (32–95 °F)                            |
| Käytön ulkopuolella | -40-65 °C (-40-149 °F)                        |
| Nappiparisto        | 3 V:n CR2032-litiumnappiparisto               |

#### Verkkolaite

| Тууррі:                                                                                    |                             |
|--------------------------------------------------------------------------------------------|-----------------------------|
| Vostro 1440 / Vostro 1450 / Vostro<br>1540 / Vostro 1550 integroidulla<br>näytönohjaimella | 65 W                        |
| Vostro 1440 erillisellä<br>näytönohjaimella                                                | 65 W                        |
| Vostro 1450 erillisellä<br>näytönohjaimella                                                | 90 W                        |
| Tulojännite                                                                                | 100-240 VAC                 |
| Ottovirta (maksimi)                                                                        | 1,50 A/1,60 A/1,70 A/2,10 A |
| Tulotaajuus                                                                                | 50 Hz ja 60 Hz              |
| Lähtöteho                                                                                  | 65 W ja 90 W                |
| Lähtövirta                                                                                 |                             |
| 65 W                                                                                       | 3,34 A (jatkuva)            |
| 90 W                                                                                       | 4,62 A                      |
| Nimellislähtöjännite                                                                       | 19,50 VDC (+/- 1,0 VDC)     |
| Mitat:                                                                                     |                             |
| Korkeus                                                                                    | 28,20 mm (1,11 tuumaa)      |
| Leveys                                                                                     | 57,90 mm (2,28 tuumaa)      |

| Verkkolaite                      |                                   |
|----------------------------------|-----------------------------------|
|                                  | 127.16 mm (5.40 tuumaa)           |
| ογνγγε                           | 137,10 mm (3,40 tuumaa)           |
| Lämpötila-alue:                  |                                   |
| Käyttö                           | 0–40 °C (32–104 °F)               |
| Käytön ulkopuolella              | −40 − 70 °C (−40 − 158 °F)        |
| Fyysiset ominaisuudet            |                                   |
| Vostro 1440/Vostro 1450:         |                                   |
| Korkeus (WLED-paneelilla)        | 31,50–34,70 mm (1,24–1,36 tuumaa) |
| Leveys                           | 342,00 mm (13,46 tuumaa)          |
| Syvyys                           | 244 mm (9,60 tuumaa)              |
| Paino (vähintään)                | 2,2 kg (4,85 lb)                  |
| Vostro 1540 / Vostro 1550:       |                                   |
| Korkeus (WLED-paneelilla)        | 31,50–34,50 mm (1,24–1,35 tuumaa) |
| Leveys                           | 376,00 mm (14,80 tuumaa)          |
| Syvyys                           | 260 mm (10,23 tuumaa)             |
| Paino (vähintään)                | 2,37 kg (5,22 lb)                 |
| Käyttöympäristö                  |                                   |
| Lämpötila:                       |                                   |
| Käyttö                           | 0–35 °C (32–95 °F)                |
| Säilytys                         | -40-65 °C (-40-149 °F)            |
| Suhteellinen kosteus (enintään): |                                   |
| Käyttö                           | 10–90 % (tiivistymätön)           |
| Säilytys                         | 5–95 % (tiivistymätön)            |
| Korkeus (maksimi):               |                                   |

| Käyttö              |  |
|---------------------|--|
| Käytön ulkopuolella |  |

-15,2-3 048 m (-50-10 000 ft)

#### Käyttöympäristö

llman mukana kulkevien epäpuhtauksien taso G1 tai alempi ISA-S71.04-1985-standardin mukaan

# **Dellin yhteystiedot**

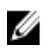

**HUOMAUTUS:** Jos käytössäsi ei ole Internet-yhteyttä, käytä ostolaskussa, lähetysluettelossa, laskussa tai Dellin tuoteluettelossa olevia yhteystietoja.

Dell tarjoaa monia online- ja puhelinpohjaisia tuki- ja palveluvaihtoehtoja. Niiden saatavuus vaihtelee maa- ja tuotekohtaisesti, ja jotkut palvelut eivät välttämättä ole saatavilla alueellasi. Dellin myynnin, teknisen tuen ja asiakaspalvelun yhteystiedot:

- 1. Siirry osoitteeseen support.dell.com.
- 2. Valitse tukiluokka.
- **3.** Jos et ole yhdysvaltalainen asiakas, valitse maakoodisi sivun alalaidasta tai valitse **All** (Kaikki), jolloin näet lisää vaihtoehtoja.
- 4. Valitse tarpeitasi vastaava palvelu- tai tukilinkki.